# Course ID: DPR 304 Course: Updating Team Information

Updated 01-08-2025

#### **Ground Rules**

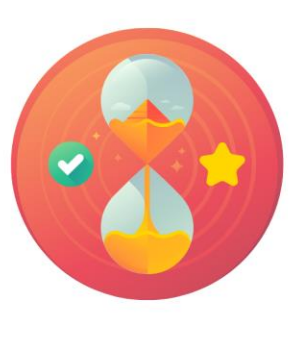

Be on time

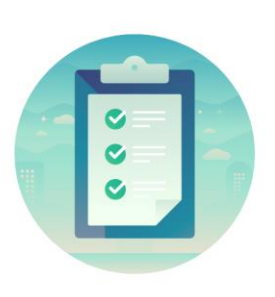

#### Attendance

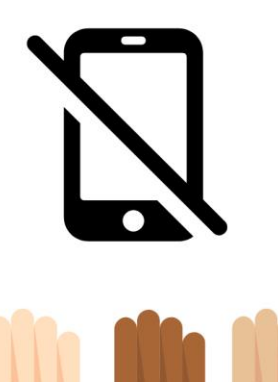

Turn off your cell phones when in class

Participate actively in

and internet use

class; refrain from email

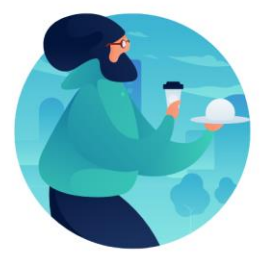

#### Take breaks as needed

Feel free to ask questions

#### **Course Overview**

| Course Description | This course provides a comprehensive review of the Updating Team Information processes. |  |  |  |
|--------------------|-----------------------------------------------------------------------------------------|--|--|--|
|                    | This course consists of the following modules:                                          |  |  |  |
|                    | Module 1: Course Introduction                                                           |  |  |  |
|                    | <ul> <li>Module 2: Updating Team Information</li> </ul>                                 |  |  |  |
|                    | <ul> <li>Discipline Management</li> </ul>                                               |  |  |  |
|                    | <ul> <li>Retirement, Separation, and Leave of Absence</li> </ul>                        |  |  |  |
|                    | Transactions                                                                            |  |  |  |
|                    | Module 3: Course Summary                                                                |  |  |  |
| Training Audiences | Constitutional Office Department Personnel Representative                               |  |  |  |
|                    | <ul> <li>Department Personnel Representative (DPR)</li> </ul>                           |  |  |  |
|                    | Manager                                                                                 |  |  |  |

IAMI-DADE

#### **Course Overview Continued**

| Prerequisites            | <ul> <li>ERP 101 – Overview of INFORMS</li> <li>ERP 102 – INFORMS Navigation and Online Help</li> <li>HCM 101 – Introductory Course - Human<br/>Resources Fundamentals</li> </ul>                                                                                          |
|--------------------------|----------------------------------------------------------------------------------------------------|
| Other Related<br>Courses | <ul> <li>DPR 301 – Departmental HR - ePerformance Management<br/>(Employee Performance Evaluation)</li> <li>DPR 302 – Departmental HR - Personnel Changes</li> <li>DPR 303 – Departmental HR - Time Management</li> <li>DPR 321 – Departmental HR - Recruitment</li> </ul> |
| Estimated Duration       | • 3 Hours                                                                                                    |

#### **Course Outline**

#### Content

Module 1: Course Introduction

- Module 2: Updating Team Information
- Lesson 1: Discipline Management
  - Lecture 1: Record a Disciplinary Action and Action Taken
  - Lecture 2: Record a Disciplinary Resolution
- Lesson 2: Retirement, Separation, and Leave of Absence Transactions Cont'd
  - Lecture 1: Retirement, Separation, and Leave of Absence Transactions

Module 3: Course Summary

## Module 1: Course Introduction

#### **Module Topics**

**Course Administration and Logistics** 

Learning Objectives

**Roles and Responsibilities** 

Navigation

**Purpose and Benefits** 

The End-to-End Business Process

Introduction to Activities and Exercises

# **Course Administration and Logistics**

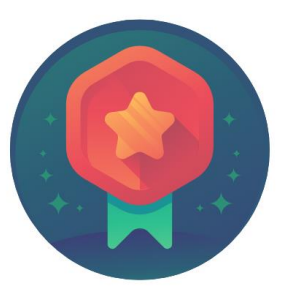

To receive credit for completing this course, Users must record your attendance at the beginning <u>and</u> end of class

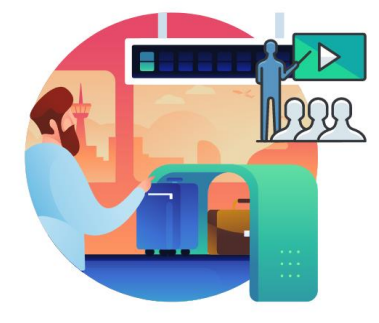

Please turn off your cell phones and refrain from checking email and the Internet while in class

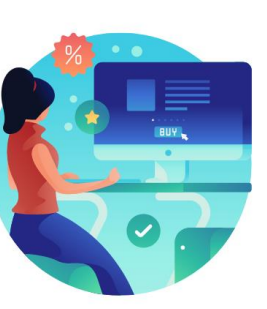

Actively participate in class

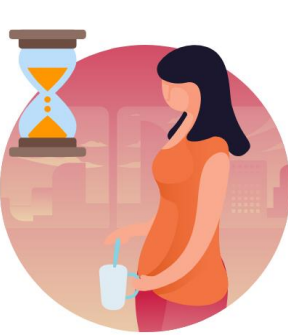

Take Breaks at scheduled times

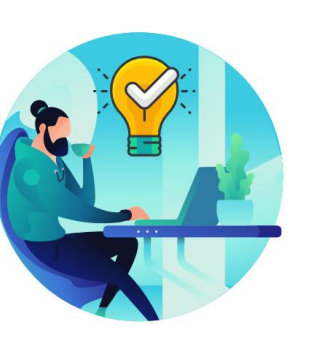

Ask questions; this is your time to learn

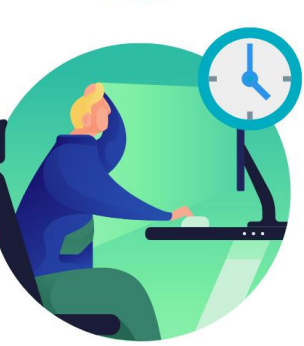

Be back from Breaks on time

# Learning Objectives

At the conclusion of this course, participants will be able to

- Record and Manage Disciplinary Records of Employees
- Record Retirement, Separation, and Leave of Absence Transactions

## **Roles and Responsibilities**

#### The roles and responsibilities associated with this course:

| Role                                                            | Responsibilities                                                                                                    |
|-----------------------------------------------------------------|----------------------------------------------------------------------------------------------------|
| Constitutional Office<br>Department Personnel<br>Representative | The Constitutional Office Department Personnel Representative is responsible for reviewing and approving Employee Self-Service (ESS) and Manager Self-Service (MSS) transactions.                                                                      |
| Department Personnel<br>Representative (DPR)                    | The DPR is responsible for entering all separations and Leave of Absences transactions.                                                                                                    |
| Manager                                                         | The Manager is responsible for reviewing and approving HCM<br>Module transaction types including Time & Labor, Absence, Leave of<br>Absence (LOA), ePerformance, Retirement, and Terminations<br>through the Manager Self-Service (MSS) functionality. |

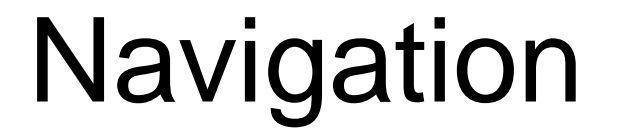

1. Login to INFORMS and select Human Resources (HCM) from the home landing page below:

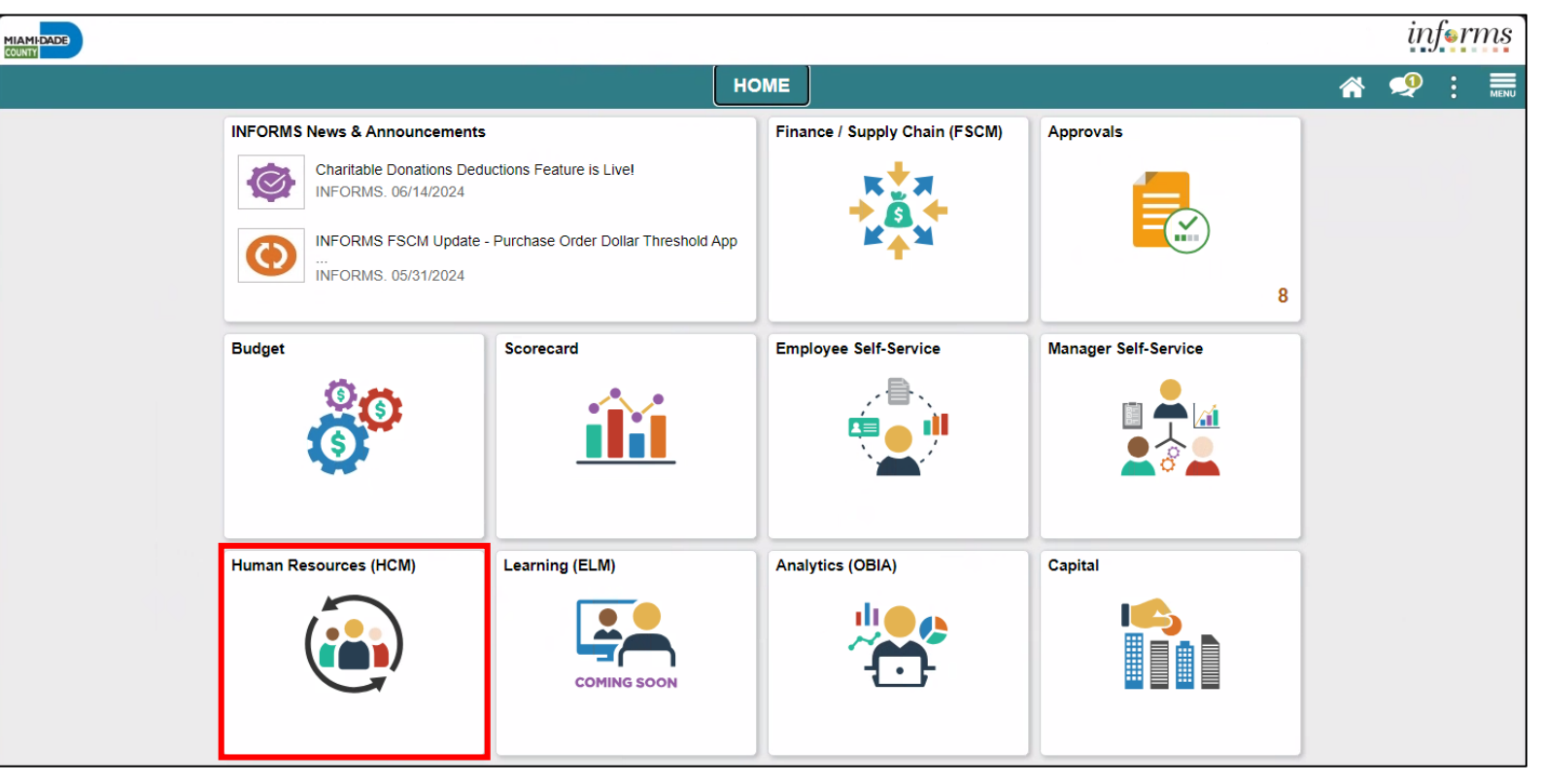

MIAMI-DADE

#### **Purpose and Benefits**

The purpose and benefits of Updating Team Information business process include:

- Reduce paper process (Electronic workflows).
- Employee Empowerment (Employee Self Service and Manager Self Service and mobile capabilities).
- Reduction of processing time.
- Recruit to Hire Paycheck in one system.
- Enhanced reporting.
- Job Opening Defaults from Position.
- Default Compensation, Add/Remove Components of Pay and Calculate Adjusted Rate.
- Integrated payment and accounting for expense reimbursement.
- Consolidated Benefit Billing System Leave of Absence (LOA), retirees, and benefit billing all in one system.

#### **End-to-End Business Process**

INFORMS Human Resources (HCM) allows DPRs to record and manage disciplinary records of employees, retirement and resignation requests of employees, involuntary separation of employee, and approve payroll transactions.

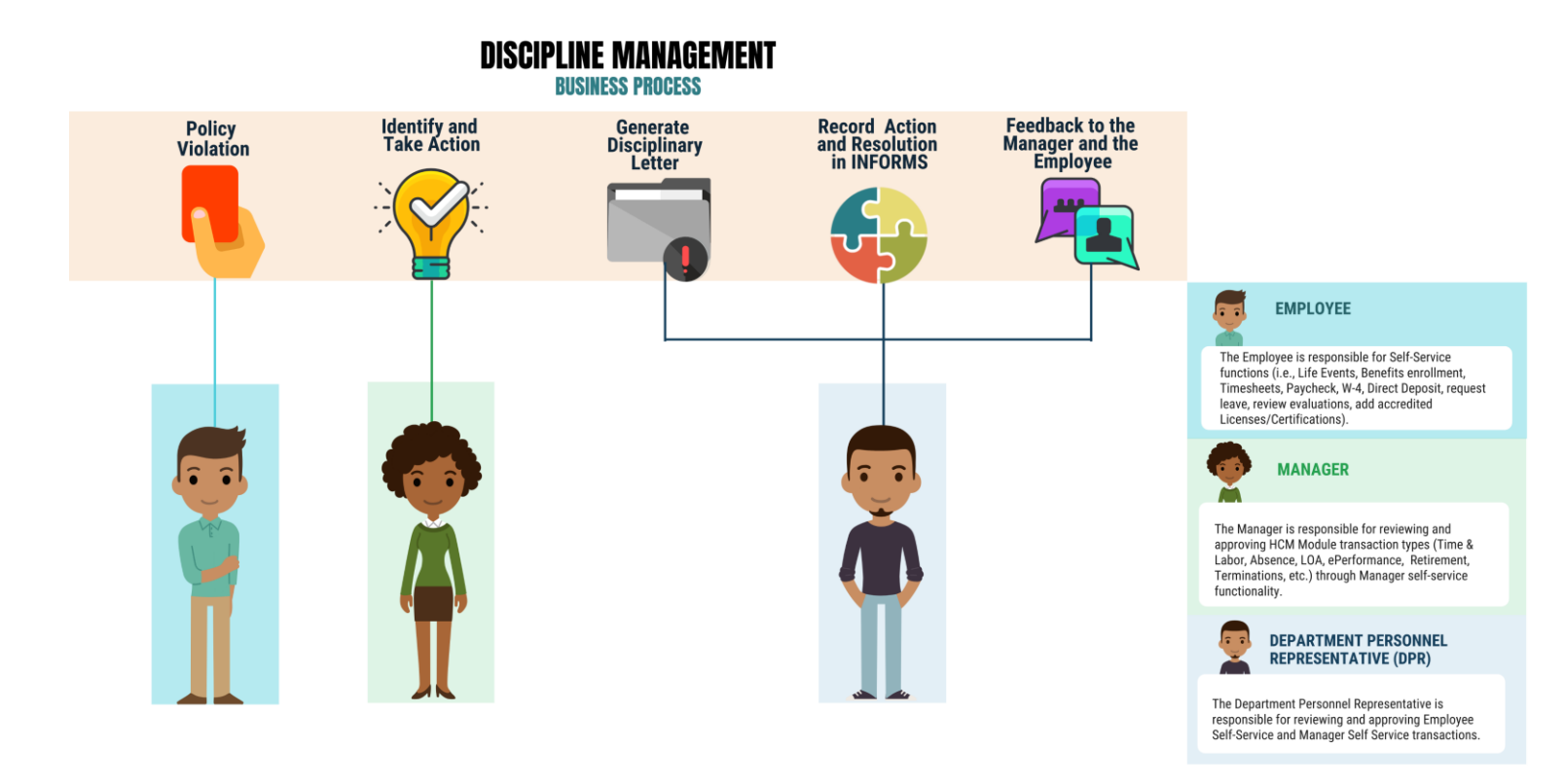

AMIDADE

#### Introduction to Activities and Exercises

You will take part in two types of hands-on learning throughout this course.

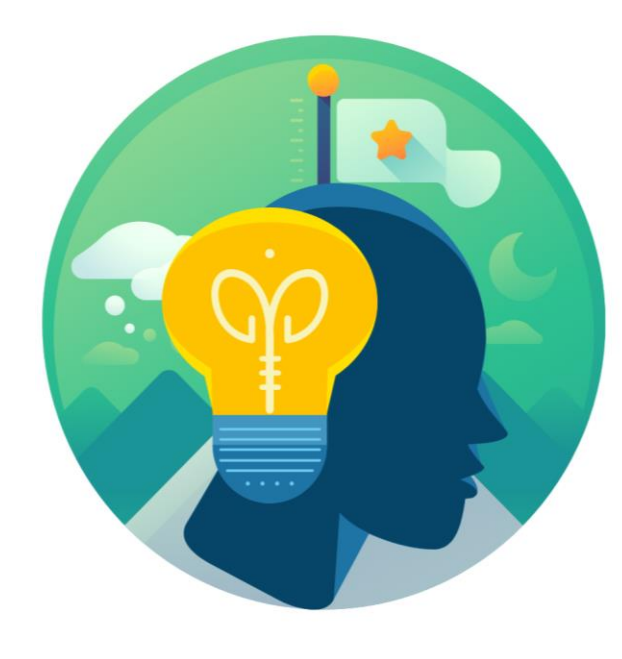

Training Activities

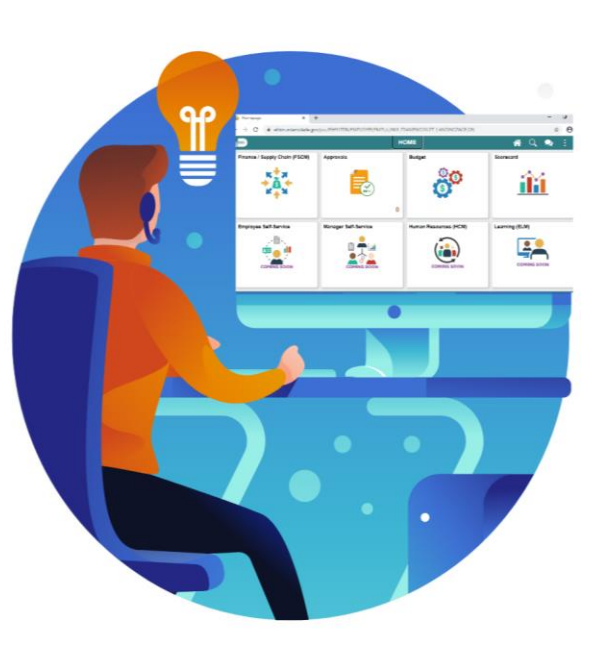

Training Exercises

# Module 2: Updating Team Information

#### **Module Topics**

Module Introduction

Lesson 1: Discipline Management

Lesson 2: Retirement, Separation, and Leave of Absence Transactions Cont'd

1

#### Lesson 1: Discipline Management

At the conclusion of this lesson, participants will be able to

- Record employee Disciplinary Action and Action Taken Records
- Record employee Disciplinary Resolution Records

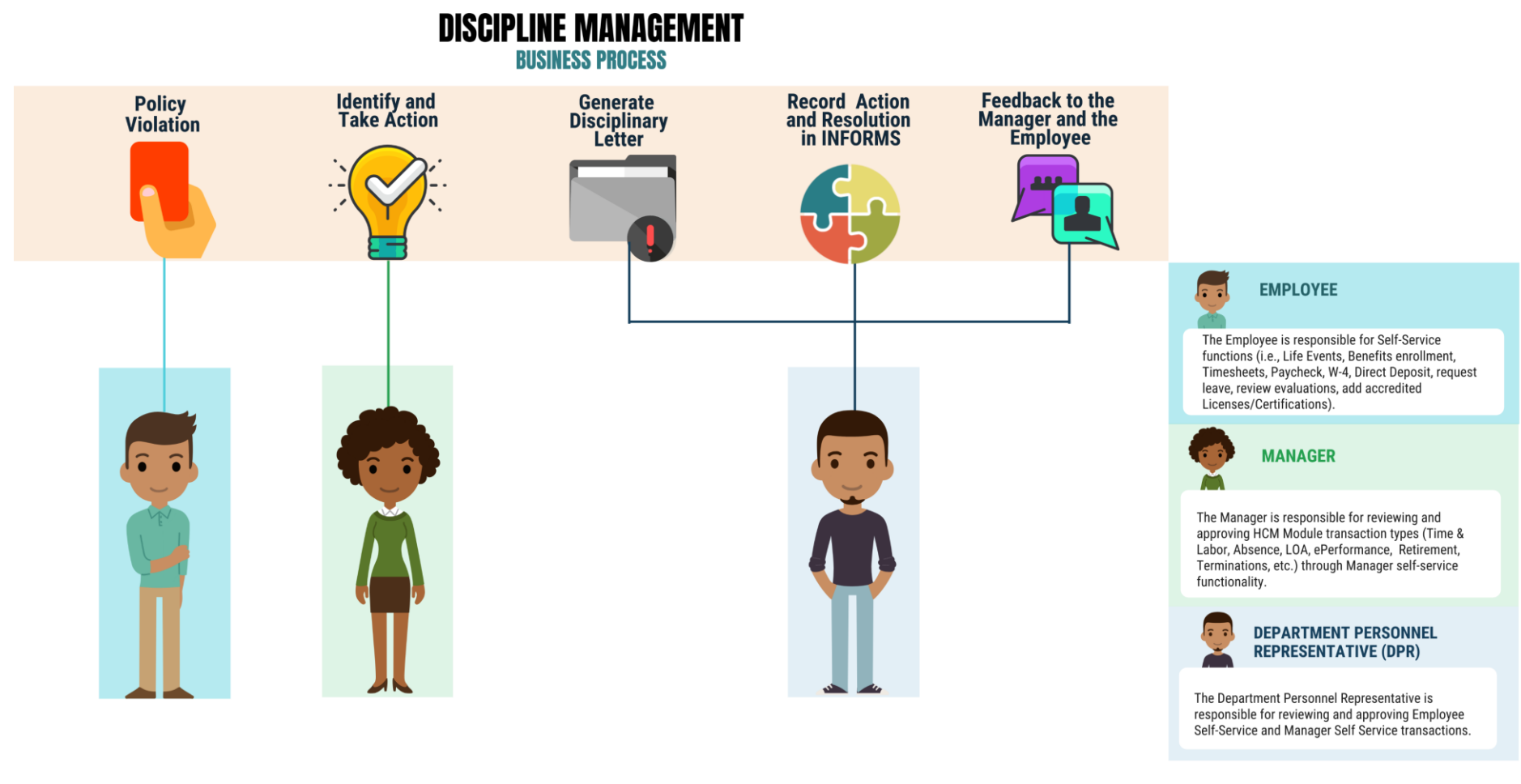

## Lesson 1: Key Terms

| Term                                                            | Definition                                                                                                    |
|-----------------------------------------------------------------|----------------------------------------------------------------------------------------------------|
| Constitutional Office<br>Department Personnel<br>Representative | The Constitutional Office Department Personnel Representative is responsible for reviewing and approving Employee Self-Service (ESS) and Manager Self-Service (MSS) transactions. |
| <b>Disciplinary Action</b>                                      | Corrective action to reprimand the employee based on the violation.                                                                                                    |
| <b>Disciplinary Letter</b>                                      | A written memo addressed to the employee for the violation.                                                                                                    |
| <b>Disciplinary Resolution</b>                                  | Recommended and final action that the County will take to resolve the violation.                                                                                                  |
| Violations                                                      | Policy or departmental-based offenses made by the employee.                                                                                                    |

As a DPR, create a disciplinary action and disciplinary action taken record in INFORMS.

1. Log into INFORMS and select Human Resources (HCM) from the home landing page below.

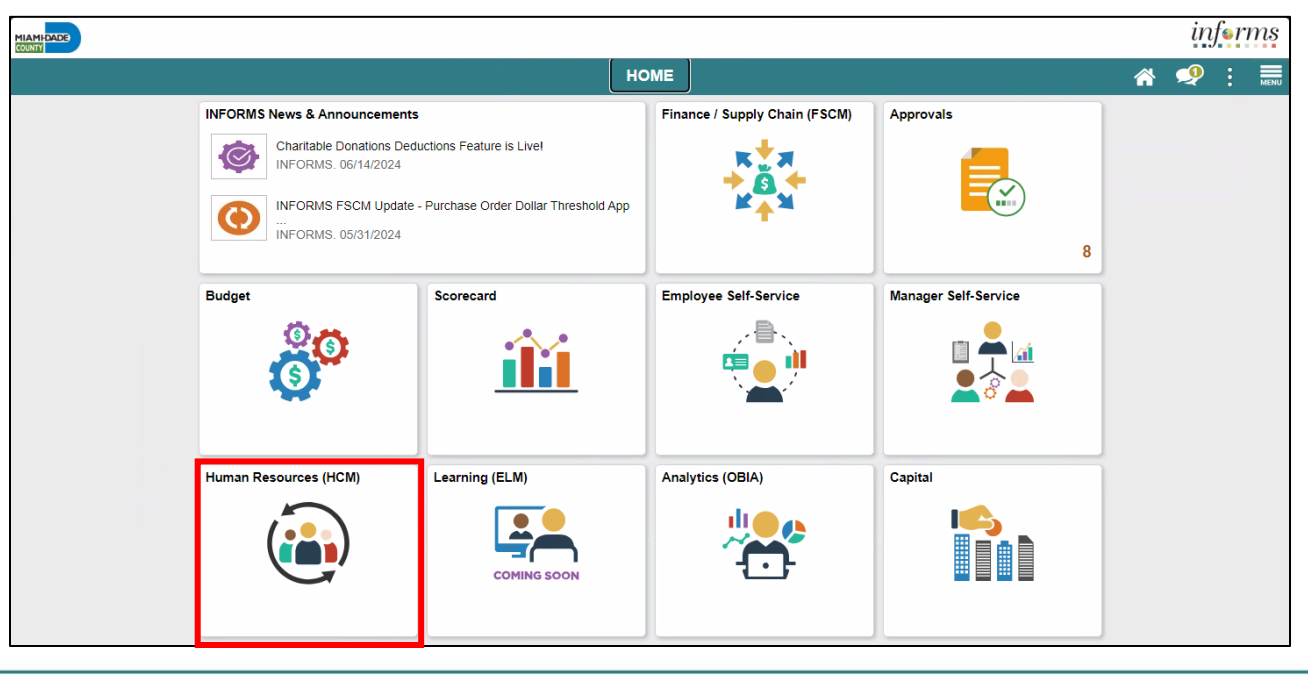

#### 2. Select HR Administration.

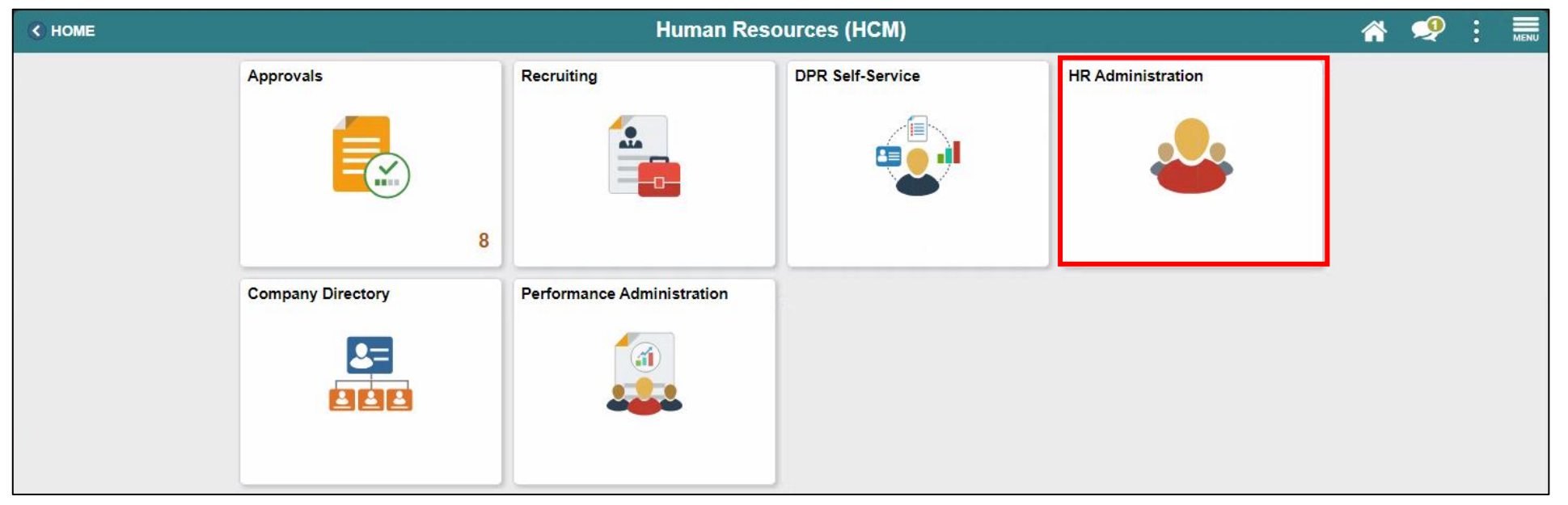

MIAMI-DADE

- 3. Select Labor Administration.
- 4. Select Record Administrative Actions.
- 5. Populate the **Search Criteria** as needed, and then select **Search**.
- 6. Select an employee who violated a policy or regulation.

| C Human Resources (HCM)       |                                                  |                                                                                                    |                  | HR Ad            | ministration            |               |               |            |
|-------------------------------|--------------------------------------------------|----------------------------------------------------------------------------------------------------|------------------|------------------|-------------------------|---------------|---------------|------------|
| Job Information               | <ul> <li>Record</li> <li>Enter any ir</li> </ul> | ecord Administrative Actions<br>ter any information you have and click Search. Leave fields blank for a list of all values. |                  |                  |                         |               |               |            |
| 🕹 Labor Administration        | Find an an an an an an an an an an an an an      | n Existing Val                                                                                                    | ue               |                  |                         |               |               |            |
| Record Administrative Actions | ▼ Search                                         | Criteria                                                                                                    |                  |                  |                         |               |               |            |
| AR Configuration              | ~                                                | Empl ID                                                                                                    | begins with 🖌    |                  |                         |               |               |            |
| 🗯 OnBoarding                  | ~                                                | First Name                                                                                                    | begins with 🗸    |                  |                         |               |               |            |
|                               |                                                  | Last Name                                                                                                    | begins with v    |                  |                         |               |               |            |
|                               |                                                  | Payroll Status                                                                                                    | = •              |                  | ~                       |               |               |            |
|                               | Employee                                         | Classification                                                                                                    | begins with 🗸    |                  |                         |               |               |            |
|                               | E                                                | mployee Type                                                                                                    | = •              |                  | v                       |               |               |            |
|                               |                                                  | Business Unit                                                                                                    | t begins with v  | SW               |                         |               |               |            |
|                               |                                                  | Supervisor ID                                                                                                    | begins with v    |                  |                         |               |               |            |
|                               |                                                  | Job Title                                                                                                    | begins with      |                  |                         |               |               |            |
|                               | Case Se                                          | ensitive                                                                                                    | begins with      |                  |                         |               |               |            |
|                               |                                                  |                                                                                                    |                  |                  |                         |               |               |            |
|                               | Search                                           | Clear                                                                                                    | Basic Search     | Save Search Crit | eria                    |               |               |            |
|                               | Search Res                                       | sults                                                                                                    |                  |                  |                         |               |               |            |
|                               | Only the fire                                    | st 300 results c                                                                                                    | an be displayed. |                  |                         |               |               |            |
|                               | View All                                         |                                                                                                    |                  |                  |                         |               | 100 of 300 🗸  |            |
|                               | Empl ID                                          | First Name                                                                                                    | Last Name        | Payroll Status   | Employee Classification | Employee Type | Supervisor ID | Job Title  |
|                               | 00000374                                         | Luis                                                                                                    | Moreno           | Retired          | AA                      | Excep Hrly    | 00403158      | Constructi |
|                               | 00000468                                         | Randall                                                                                                    | Camacho          | Active           | AA                      | Hourly        | 00011998      | Waste Trac |
|                               | 00000486                                         | Juan                                                                                                    | Guillama         | Retired          | AZ                      | Hourly        | (blank)       | Inactive C |
|                               | 00002052                                         | Anthony                                                                                                    | Clay             | Active           | AA                      | Hourly        | 00023568      | Waste Supe |

- Make sure to complete the mandatory and other relevant fields in the **Disciplinary Action** tab. In this example:
  - **Type**: Search and select **Disciplinary Type** from **the Look Up** pop-up window.
  - **Incident Date**: Select the month, day, and year from the calendar icon when the violation occurred.
  - **Disciplinary Date**: Select the month, day, and year from the calendar icon when the disciplinary action will be imposed.
  - Violations: Search and select Violations from the Look Up pop-up window.
  - **Note**: The description is auto-populated based on the selection.
  - **Discipline Offenses**: Search and select **Disciplinary Offense** from the **Look Up** pop-up window.
  - **Note**: The description is auto-populated based on the selection.

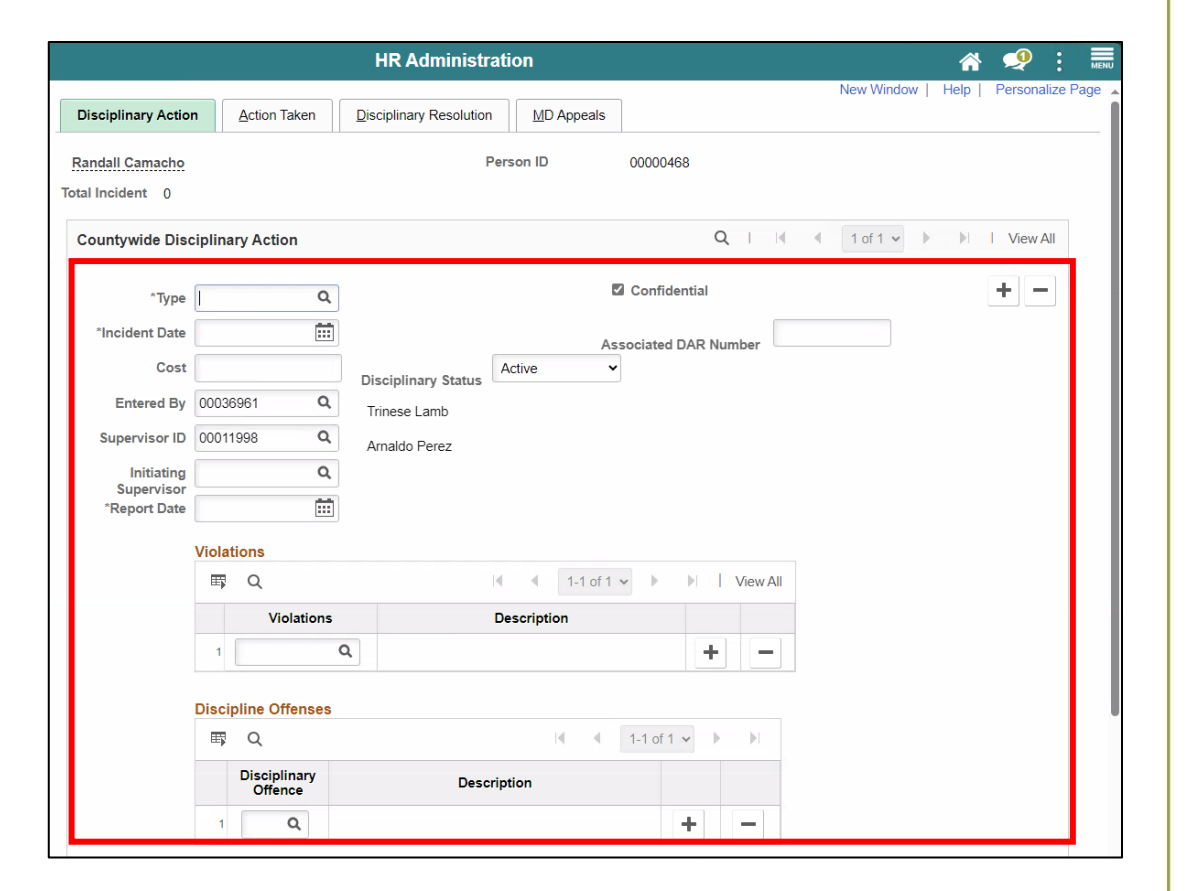

- **Facts:** Provide the Facts related to the Discipline Offense.
- Administrative/Implementing Orders: Search and select Administrative Orders from the Look Up pop-up window.
  - **Note**: The description is auto-populated based on the selection.
- Departmental Standard Operational
   Procedures: Search and select Dept
   Standard Operation Proc from the Look Up
   pop-up window.
  - **Note:** This is unique to every department and each department can select a violation as needed.

| Administrative/Implementing (     | Orders            |                                       |          |
|-----------------------------------|-------------------|---------------------------------------|----------|
| III Q                             |                   | I I I I I I I I I I I I I I I I I I I |          |
| Administrative Orders             |                   | Description                           |          |
| 1 Q                               |                   | + -                                   |          |
| View Administrative Orders        |                   |                                       |          |
| Departmental Standard Operat      | tional Proce      | dures                                 |          |
| ₽ Q                               |                   | 1-1 of 1 🗸 🕨                          | View All |
| Dept Standard Operational<br>Proc | Effective<br>Date | Description                           |          |
|                                   |                   |                                       |          |

- Miscellaneous Departmental Violations: Search and select Misc. Departmental Violations from the Look Up pop-up window.
  - Note: This is unique to every department and each department can select a violation as needed.
- 8. Select the Action Taken hyperlink.

|                                                    | ₽ Q                              | I 1-1 of 1 ✓ I View All |
|----------------------------------------------------|----------------------------------|-------------------------|
|                                                    | Miscellaneous Dept<br>Violations | Description             |
|                                                    | 1 Q                              | + -                     |
| Disciplinary<br>Notes                              |                                  | ×                       |
| ttachments<br>IIIIIIIIIIIIIIIIIIIIIIIIIIIIIIIIIIII |                                  | I∢ 1-1 of 1 ♥ ▶         |
|                                                    | Attached File                    | Add Attachment          |
| 1                                                  |                                  | Add Attachment + -      |
| Print Rep                                          | ort Print Notes                  |                         |
|                                                    |                                  |                         |

- 9. Make sure to complete the mandatory and other relevant fields in the **Action Taken** tab. In this example:
  - **Disciplinary Step**: Type the **Disciplinary Step**, or search and select it from **the Look Up** pop-up window.
  - Action Date: Type the date, or select the month, day, and year from the calendar icon when the disciplinary action is conducted.
  - **Discussed With**: Type the **Empl ID** of the manager whom the employee discussed with regarding the disciplinary action, or search and select it from the **Look Up** pop-up window.
- 10. Select **Save** to create the disciplinary record.

**Note**: The DPR will receive a receipt notification once the record is saved.

|                        |                                   | HR Administration                           |                            |
|------------------------|-----------------------------------|---------------------------------------------|----------------------------|
|                        |                                   |                                             | Nev                        |
| Disciplinary Action    | Action Taken                      | Disciplinary Resolution MD Appeals          |                            |
| Randall Camach         | 10                                | Total Incident                              | Person 00000468<br>ID<br>1 |
| Disciplinary Informa   | ation                             | Q     I I I I View All                      |                            |
| Disciplina             | ary Type DAR<br>ent Date 11/12/20 | Disciplinary Action Report<br>24 DAR Number |                            |
| Action Taken           |                                   | Q I I II III III III IIII IIII IIIII IIII   |                            |
| *Disciplinar<br>*Actio | y Step                            |                                             |                            |
| Discusse               | d With                            | Q                                           |                            |
| Cor                    | mment                             |                                             |                            |
| Print Re               | eport                             | Print Notes                                 |                            |
| Save Return to         | o Search Pre                      | vious in List Next in List Notify           |                            |

#### Lesson 1: Activities and Exercises

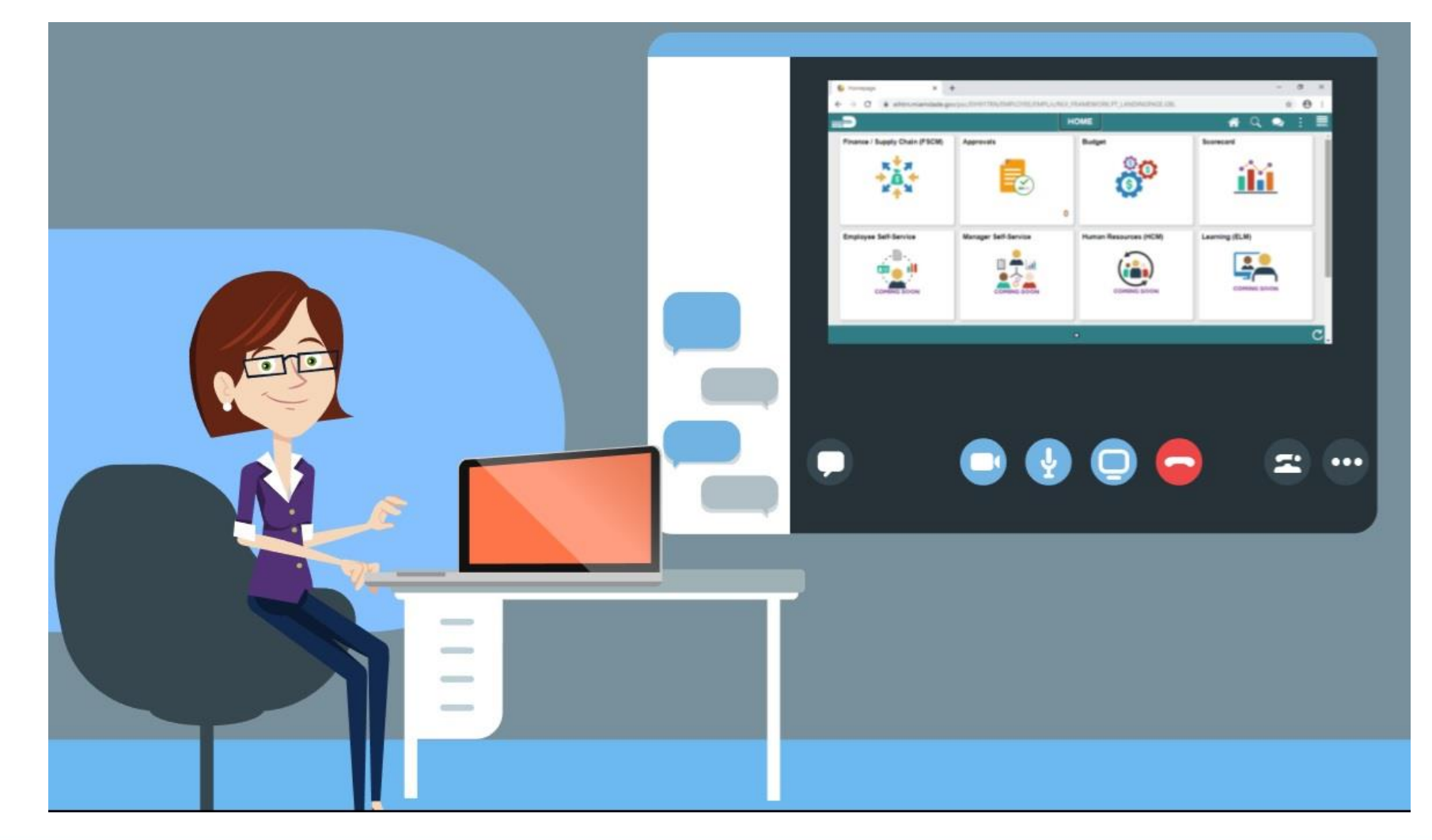

25

As a DPR, create a disciplinary resolution record in INFORMS.

1. Log into INFORMS and select Human Resources (HCM) from the home landing page below.

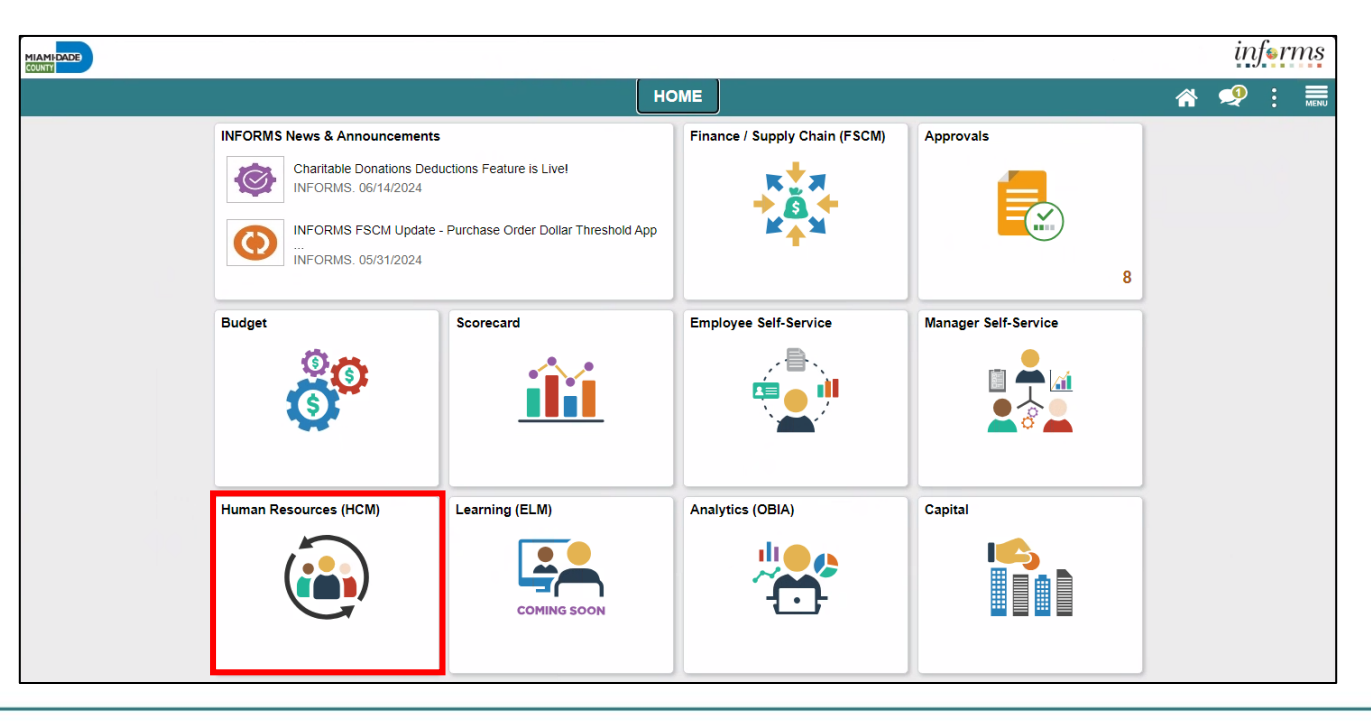

#### 2. Select **HR Administration**.

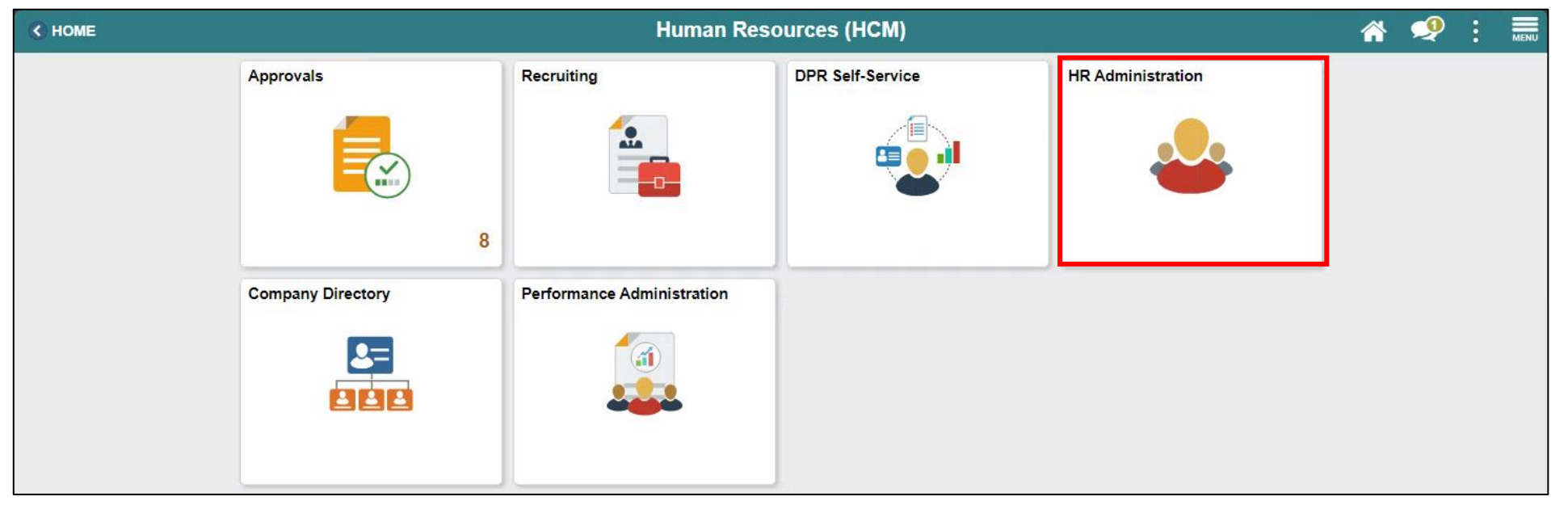

MIAMI-DADE

- 3. Select Labor Administration.
- 4. Select Record Administrative Actions.
- 5. Populate the **Search Criteria** as needed, and then select **Search**.
- 6. Select an employee who violated a policy or regulation.

| (Human Resources (HCM)        |                     |                  |                     | HR Ad                     | ministration                   |               |               |            |
|-------------------------------|---------------------|------------------|---------------------|---------------------------|--------------------------------|---------------|---------------|------------|
| Job Information               | Record              | Administr        | ative Actions       |                           |                                |               |               |            |
| Headcount                     | Enter any ir        | nformation you   | have and click Sear | ch. Leave fields b        | lank for a list of all values. |               |               |            |
| Labor Administration          | Find a              | n Existing Val   | ue                  |                           |                                |               |               |            |
| Record Administrative Actions | Search              | Criteria         |                     |                           |                                |               |               |            |
| HR Configuration              | ·                   | Empl II          | begins with 🗸       |                           |                                |               |               |            |
| OnBoarding                    |                     | First Name       | e begins with 🗸     |                           |                                |               |               |            |
|                               |                     | Last Name        | e begins with 🗸     |                           |                                |               |               |            |
|                               |                     | Payroll Statu    | 5 = 🗸               |                           | ~                              |               |               |            |
|                               | Employee            | Classification   | begins with 🗸       |                           |                                |               |               |            |
|                               |                     | mployee Type     | e = •               |                           | ~                              |               |               |            |
|                               |                     | Business Uni     | t begins with 🗸     | SW                        |                                |               |               |            |
|                               |                     | Supervisor I     | begins with 🗸       |                           |                                |               |               |            |
|                               |                     | Job Title        | begins with <       |                           |                                |               |               |            |
|                               | Case Se             | ensitive         |                     |                           |                                |               |               |            |
|                               | Search              | Clear            | Basic Search        | Save Search Crit          | eria                           |               |               |            |
|                               | Search Res          | sults            |                     |                           |                                |               |               |            |
|                               | Only the firs       | st 300 results o | can be displayed.   |                           |                                |               | 00-1000       | N N        |
|                               | View All            |                  |                     |                           |                                |               | 100 of 300 V  |            |
|                               | Empl ID<br>00000374 | First Name       | Last Name           | Payroll Status<br>Retired | Employee Classification        | Employee Type | Supervisor ID | Job Title  |
|                               | 00000468            | Randall          | Camacho             | Active                    | AA                             | Hourly        | 00011998      | Waste Trac |
|                               | 00000486            | Juan             | Guillama            | Retired                   | AZ                             | Hourly        | (blank)       | Inactive C |
|                               | 00002052            | Anthony          | Clay                | Active                    | AA                             | Hourly        | 00023568      | Waste Supe |

- 7. Select the **Disciplinary Resolution** tab.
- 8. Make sure to complete the mandatory and other relevant fields in the **Disciplinary Resolution** tab. In this example:
  - Recommended Action: Search and select Resolution Type from the Look Up pop-up window.
  - **Suspension Begin Date**: Type the date, or select the month, day, and year from the calendar icon when the suspension starts.
  - **Suspension End Date**: Type the date, or select the month, day, and year from the calendar icon when the suspension ends.
  - Standardized Countywide Settlement Agreements and Letters: Search and select Agreement from the Look Up pop-up window.
  - Departmental Agreements: Search and select Departmental Agreements from the Look Up pop-up window.
  - Departmental Letters: Search and select Departmental Letters from the Look Up pop-up window.

| New Window Help   Disciplinary Action Action Taken   Disciplinary Resolution Person ID   00000468   al Incident 1     Reported Date   11/12/2024   Disciplinary Type   DAR   Disciplinary Action Report   DAR   Final Action Date   Promotion Waived   Transfer Section   Table   Promotion Waived   Transfer Section   Table   Table   Tab                                                                                                    |         |                             | HR Administration A                        |
|----------------------------------------------------------------------------------------------------|---------|-----------------------------|--------------------------------------------|
| andall.Camachie Person ID 00000468     al Incident 1     Hisciplinary Resolution     Reported Date   11/12/2024   Disciplinary Type   DAR   Disciplinary Action Report   Pinal Action   Q   Final Action   Q   Final Action   Q   Final Action   Q   Promotion Waived   Date Received   Emportance   Suspension End Date   Emportance   Promotion Waived   Transfer Section   Next Eligibility Date     Emportance     Emportance     Emportance   Emportance <th>Discipl</th> <th>linary Action Action Taken</th> <th>Disciplinary Resolution         MD Appeals</th>                                                                                                    | Discipl | linary Action Action Taken  | Disciplinary Resolution         MD Appeals |
| Intell Camacho Person ID 00000468     al Incident 1     isciplinary Resolution Q I I 4 4 1of V VIV AI     Reported Date 11/12/2024   Disciplinary Type DAR   Disciplinary Action Report DAR   Final Action Date Disciplinary Action Report   Final Action Date Date Received   Suspension Begin Date Promotion Waived   Transfer Section Transfer Section   Next Eligibility Date Disciplinary Action Report     Agreements Description     Partmental Agreements Description     Image: Comparimental Agreements Description     Image: Comparimental Letter Description     Image: Comparimental Letter Description                                                                                                    |         |                             |                                            |
| al Incident 1  Isciplinary Resolution  Reported Date 11/12/2024 Disciplinary Type DAR Disciplinary Action Report  Recommended Action  Final Action  Final Ac | ndall   | Camacho                     | Person ID 00000468                         |
| Reported Date 11/12/2024   Disciplinary Type DAR   Disciplinary Type DAR   Final Action Q   Final Action Q   Final Action Q   Promotion Waived Transfer Section   Next Eligibility Date Emil     Agreements Description   Q I4   I Q     Partmental Agreements   Description   I Q     I I     I I        I I        I I        I I           I I           I I                 I I                                                                                                    | al Inci | ident 1                     |                                            |
| Reported Date       11/12/2024         Disciplinary Type       DAR       Disciplinary Action Report       DAR       Number       1447         Recommended Action       Image: Commended Action       Image: Commended                                                                                                    | iscip   | linary Resolution           | Q I III III View All                       |
| Disciplinary Type DAR Disciplinary Action Report DAR 1447   Recommended Action Q Final Action Q   Final Action Date III Date Received III   Date Received III Deadline Date IIII   Suspension Begin Date IIII Suspension End Date IIII   Promotion Waived Transfer Section Next Eligibility Date IIIII   Promotion Waived Transfer Section Next Eligibility Date IIIIIIIIIIIIIIIIIIIIIIIIIIIIIIIIIIII                                                                                                    |         | Reported Date 11            | 12/2024                                    |
| Recommended Action Q   Final Action Date Image: Date Received   Final Action Date Image: Date Received   Suspension Begin Date Image: Description   Promotion Waived Transfer Section   Next Eligibility Date Image: Description   1 Q     Agreements   B Q   Image: Description   1 Q     Image: Description   1 Q     Image: Description     Image: Description <td></td> <td>Disciplinary Type DA</td> <td>R Disciplinary Action Report DAR 1447</td>                                                                                                    |         | Disciplinary Type DA        | R Disciplinary Action Report DAR 1447      |
| Final Action Q   Final Action Date Image: Deadline Date   Suspension Begin Date Image: Deadline Date   Promotion Waived Image: Transfer Section   Promotion Waived Image: Deadline Date   Promotion Waived Image: Deadline Date   Image: Deadline Date Image: Deadline Date   Image: Deadline Date Image: Deadline Date   Image: Date <td></td> <td>Recommended Action</td> <td>Q</td>                                                                                                    |         | Recommended Action          | Q                                          |
| Final Action Date   Suspension Begin Date   Suspension Begin Date   Promotion Walved   Transfer Section   Next Eligibility Date     Transfer Section   Next Eligibility Date     Transfer Section   Next Eligibility Date     Transfer Section   Next Eligibility Date     Transfer Section   Next Eligibility Date     Transfer Section     Next Eligibility Date     Transfer Section     Next Eligibility Date     Transfer Section     Next Eligibility Date     Transfer Section     Next Eligibility Date     Transfer Section     Next Eligibility Date     Transfer Section     Next Eligibility Date     Transfer Section     Next Eligibility Date     Transfer Section     Next Eligibility Date     Transfer Section     Next Eligibility Date     Transfer Section     Transfer Section     Transfer Section     Next Eligibility Date     Transfer Section     Transfer Section     Transfer Section     Transfer Section     Transfer Section     Transfer Section     Transfer Section <td></td> <td>Final Action</td> <td>Q</td>                                                                                                    |         | Final Action                | Q                                          |
| Suspension Begin Date     Promotion Waived     Transfer Section     Next Eligibility Date     Transfer Section     Next Eligibility Date     Transfer Section     Next Eligibility Date     Transfer Section     Next Eligibility Date     Transfer Section     Next Eligibility Date     Transfer Section     Next Eligibility Date     Transfer Section     Next Eligibility Date     Transfer Section     Next Eligibility Date     Transfer Section     Next Eligibility Date     Transfer Section     Next Eligibility Date     Transfer Section     Next Eligibility Date     Transfer Section     Next Eligibility Date     Transfer Section     Next Eligibility Date     Transfer Section     Transfer Section     Transfer Section     Transfer Section     Transfer Section     Transfer Section     Transfer Section     Transfer Section     Transfer Section     Transfer Section     Transfer Section     Transfer Section     Transfer Section     <                                                                                                    |         | Final Action Date           | Date Received Deadline Date                |
| Promotion Waived Transfer Section     Next Eligibility Date     tandardized Countywide Settlement Agreements and Letters     Image: Countywide Settlement Agreements and Letters     Image: Countywide Settlement Agreements and Letters     Image: Countywide Settlement Agreements and Letters     Image: Countywide Settlement Agreements and Letters     Image: Countywide Settlement Agreements     Image: Countywide Settlement Agreements     Image: Countywide Settlement Agreements     Image: Countywide Settlement Agreements     Image: Countywide Settlement Agreements     Image: Countywide Settlement Agreements     Image: Countywide Settlement Agreements     Image: Countywide Settlement Agreements     Image: Countywide Settlement Agreements     Image: Countywide Settlement Agreements     Image: Countywide Settlements     Image: Countywide Settlement Agreements     Image: Countywide Settlements     Image: Countywide Settlements     Image: Countywide Settlements     Image: Countywide Settlements     Image: Countywide Settlements     Image: Countywide Settlements     Image: Countywide Settlements     Image: Countywide Settlements     Image: Countywide Settlements     Image: Countywide Settlements     Image: Countywide Settlements                                                                                                    |         | Suspension Begin Date       | Summering End Data                         |
| tanker section     tanker section     tanker section     tanker section     Image: Control of the section of the section of the                                                                                                    |         |                             | Promotion Waived                           |
| adardized Countywide Settlement Agreements and Letters     Agreements     Agreements     epartmental Agreements     Bescription     epartmental Agreements     Bescription     Image: Countywide Settlement Agreements     epartmental Agreements     Departmental Agreements     Departmental Agreements     Image: Countywide Settlement Agreements     epartmental Agreements     Departmental Agreements     Departmental Agreements     Departmental Agreements     Image: Countywide Settlements     Image: Countywide Settlements     epartmental Agreements     Image: Countywide Settlements     Image: Countywide Settlements <tr< td=""><td></td><td></td><td>Next Eligibility Date</td></tr<>                                                                                                    |         |                             | Next Eligibility Date                      |
| Image: Control of the second second secon                                | tanda   | ardized Countywide Settleme | it Agreements and Letters                  |
| Agreements       Description         1       Q       +       -         epartmental Agreements       III of 1 ~ III of 1 ~ III of 1 ~ III of III ~ IIII of IIII of IIII of IIIIIIIIII                                                                                                    | ₩,      | Q                           | I 1-1 of 1 🗸 🕨 🕅 View All                  |
| 1 Q     epartmental Agreements     Image: Q     Image: Q <td></td> <td>Agreements</td> <td>Description</td>                                                                                                    |         | Agreements                  | Description                                |
| epartmental Agreements                                                                                                    | 1       | ٩                           | + -                                        |
| epartmental Agreements         Image: Constraint and a segments         Departmental Agreements         1         Q         Image: Constraint and a segment and a segment and a s                                                                                                    |         |                             |                                            |
| Image: Construction       Image: Construction       Image: Construction       Image: Construction       Image: Construction         1       Q       Image: Construction       Image: Construction       Im                                                                                                    | epart   | tmental Agreements          |                                            |
| Departmental Agreements       Description         1       Q       +       -         epartmental Letters       I       1-1 of 1 v       View All         Departmental Letter       Description       -       -         1       Q       I       -       -                                                                                                    | ₽       | Q                           |                                            |
| 1     Q     +     -       epartmental Letters       Image: Colspan="2">Image: Colspan="2">Image: Colspan="2">Image: Colspan="2">Image: Colspan="2">Image: Colspan="2">Image: Colspan="2">Image: Colspan="2"       Image: Colspan="2"           <                                                                                                    |         | Departmental Agreemer       | ts Description                             |
| epartmental Letters                                                                                                    | 1       | ٩                           | + -                                        |
| epartmental Letters                                                                                                    |         | <u>.</u>                    |                                            |
| Departmental Letter     Description     Image: Constraint of the second second                                     | epart   | tmental Letters             |                                            |
| Departmental Letter     Description       1     Q                                                                                                    | EŞ.     | Q                           | 1-1 of 1 v View All                        |
| 1 Q + -                                                                                                    |         | Departmental Letter         | Description                                |
|                                                                                                    |         |                             |                                            |
|                                                                                                    | 1       | ٩                           | + -                                        |

#### 9. Scroll down, and then select **Save**.

| ₩ | Q                   |                      | 1-1 of 1 | View All |
|---|---------------------|----------------------|----------|----------|
|   | Departmental Letter | Description          |          |          |
| 1 | ٩                   |                      |          | + -      |
|   | Resolution Comments |                      |          | R        |
|   | 254                 | characters remaining |          | /        |
|   | Print DAR           | Print Notes          |          |          |
|   |                     |                      | )        |          |

#### Lesson 1: Activities and Exercises

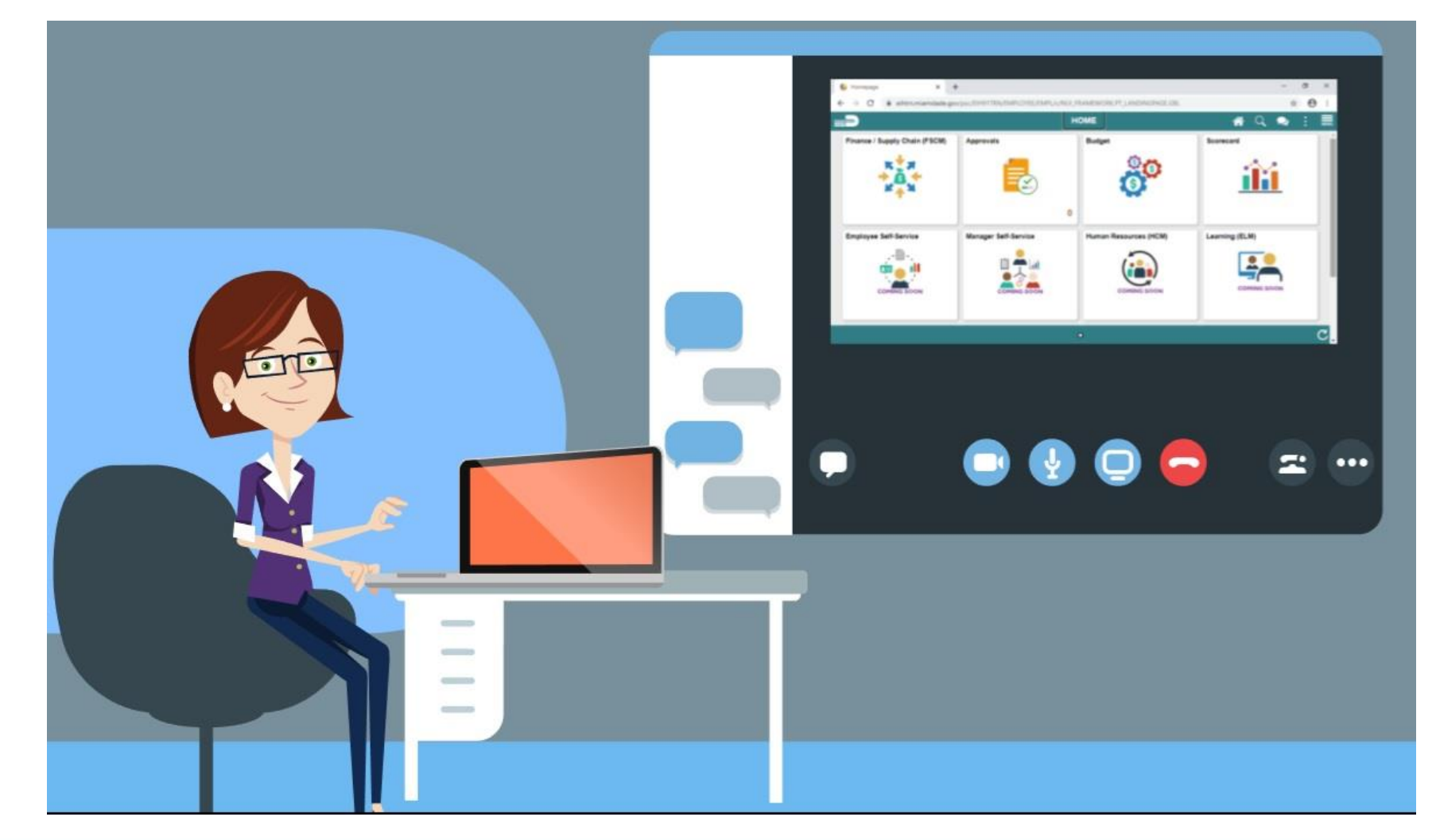

31

#### Lesson 1: Lesson Summary

Now that you have completed the Discipline Management lesson, you should be able to:

- Record employee Disciplinary Action and Action Taken Records
- Record employee Disciplinary Resolution Records

At the conclusion of this lesson, participants will be able to

- Complete a Voluntary / Involuntary Separation Transaction
- Complete a Leave of Absence Transaction
- Complete a Leave of Absence Return Transaction

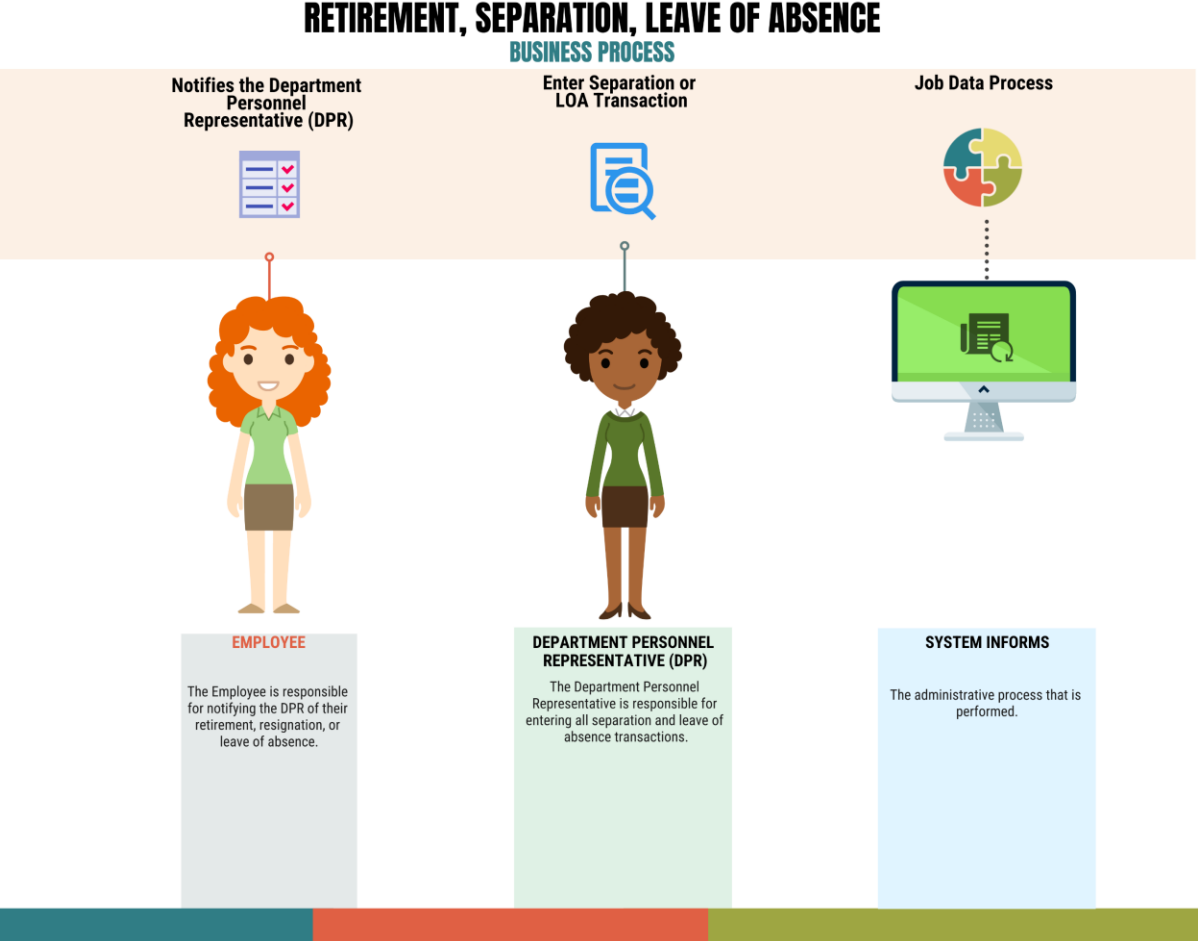

34

MIAMI-DADE

## Lesson 2: Key Terms

| Term                 | Definition                                                       |
|----------------------|------------------------------------------------------------------|
| Retirement           | The employee's decision to permanently leave the County.         |
| Voluntary Separation | The employee's decision to resign from the County.               |
| Loovo of Absonco     | Leave of Absence (LOA) is a request for an employee to be absent |
|                      | from work for a period of time.                                  |

As a DPR, create a Retirement, Separation, and Leave of Absence Transaction in INFORMS.

1. Log into INFORMS and select Human Resources (HCM) from the home landing page below.

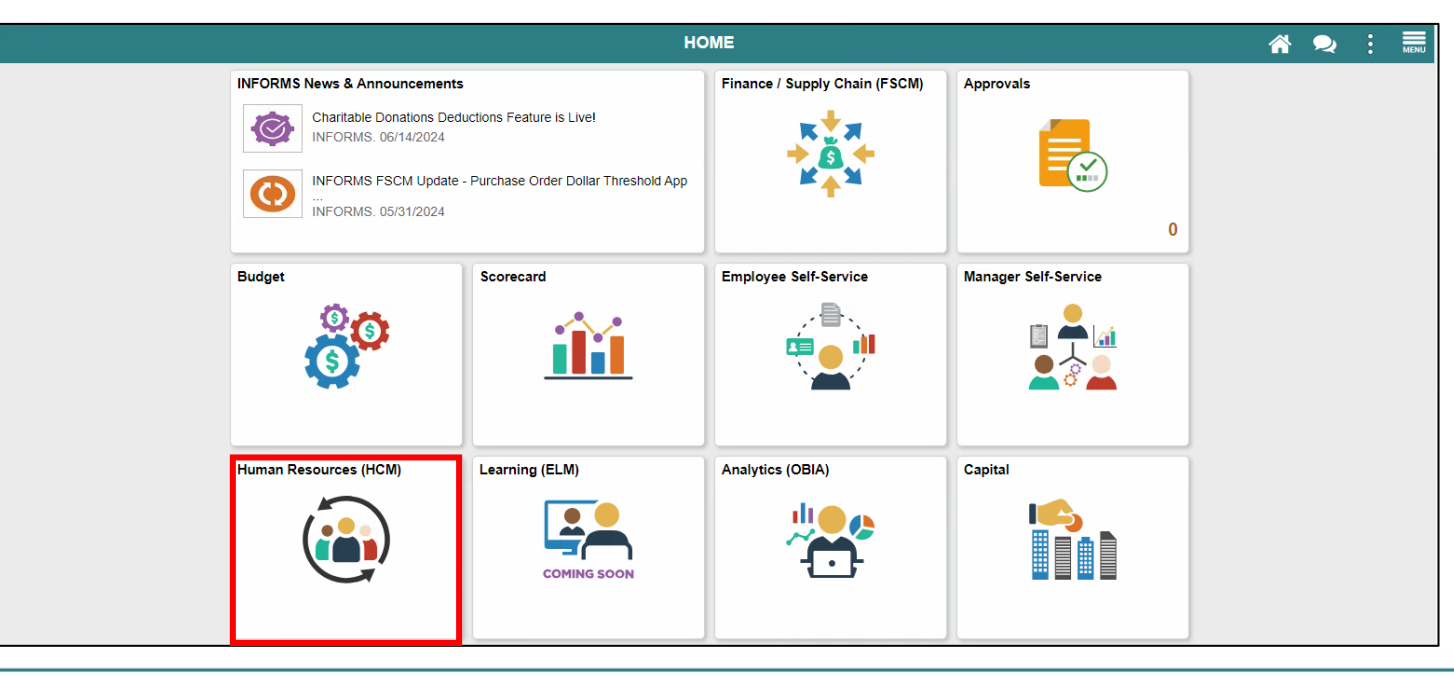

2. Select **HR Administration**.

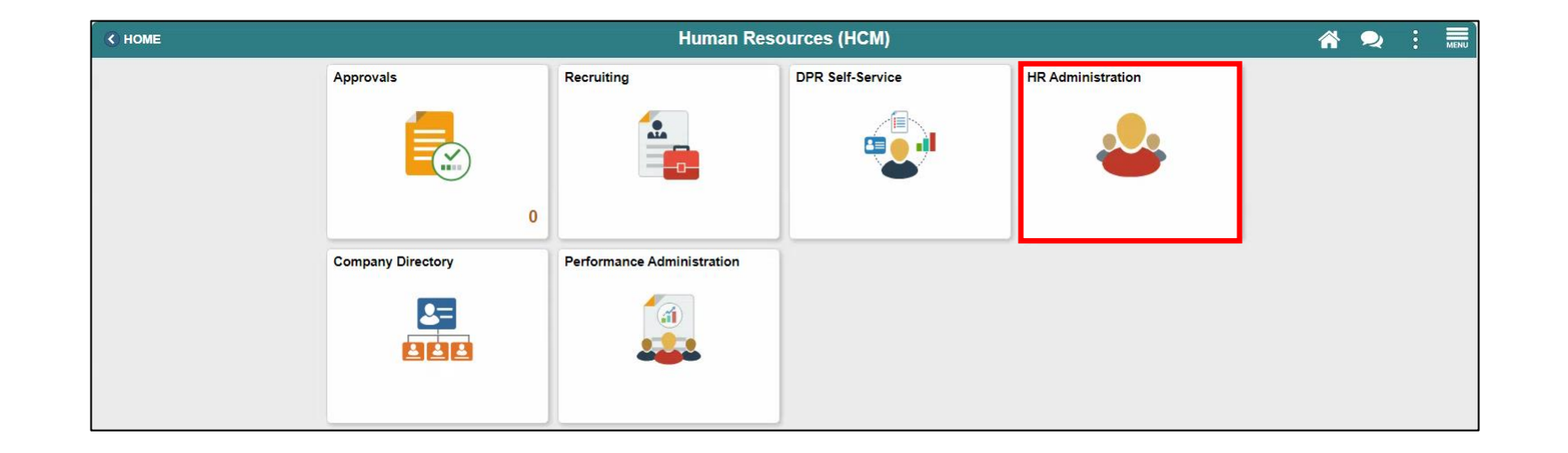

- 3. Enter the applicable search parameters.
- 4. Select the Search button.

| K Human Resources (HCM) |   |                                |                           | HR Admin                  | istration        | A 🔍 :          |
|-------------------------|---|--------------------------------|---------------------------|---------------------------|------------------|----------------|
| 指 Job Information       | ^ | Job Data                       |                           |                           |                  | New Window   F |
| Job Data                |   | Enter any information you have | e and click Search. Leave | e fields blank for a list | t of all values. |                |
| Workforce Job Summary   |   | Find an Existing Value         | Keyword Search            |                           |                  |                |
| Manage Employee Profile |   | ▼ Search Criteria              |                           |                           | 1                |                |
| Neadcount               | ~ | Empl ID                        | begins with 🗸             |                           |                  |                |
| 🕹 Labor Administration  | ~ | Name                           | begins with 🖌             |                           |                  |                |
| 👬 HR Configuration      | ~ | Last Name                      | begins with 🖌             |                           |                  |                |
| 🏥 OnBoarding            | ~ | Second Last Name               | begins with 🖌             |                           |                  |                |
|                         |   | Alternate Character Name       | begins with 🖌             |                           |                  |                |
|                         |   | Middle Name                    | begins with 🗸             |                           |                  |                |
|                         |   | □Include History □Case         | Sensitive                 |                           | _                |                |
|                         |   | Search Clear Ba                | sic Search 🖉 Save Sea     | arch Criteria             |                  |                |

#### 5. Select the Add a new row at row 1 button.

| K Human Resources (HCM)      |                     |                  |                              | HR Admi         | nistration       |          |                             |                | <b>^</b>      |                  |
|------------------------------|---------------------|------------------|------------------------------|-----------------|------------------|----------|-----------------------------|----------------|---------------|------------------|
| 🐴 Job Information 🛛 🔿        | West Leasting       | lah lafaman      | in lab labor                 | Deveal          | Calas: Dias      |          |                             | New Windo      | w   Help      | Personalize Page |
| lah Data                     | WORK LOCAtion       | <u>Job morma</u> | JOD Labor                    | Payroli         | Salary Plan      | Compens  | sauon                       |                |               |                  |
| Job Data                     | Marcela Diaz        |                  |                              |                 | Empl ID          | 00143546 |                             |                |               |                  |
| Workforce Job Summary        | Employee            |                  |                              |                 |                  |          |                             |                |               |                  |
| Manage Employee Profile      | Work Location Det   | tails (?)        |                              |                 |                  |          |                             | Q    4 4 1     | of 1 🗸 🕨      | <b>▶</b> □       |
| Neadcount V                  | *Ef                 | fective Date     | 10/15/2024                   | <b>.</b>        |                  |          |                             | Go To Row      | +             | -                |
| 🕹 Labor Administration 🛛 🗸 🗸 | Effectiv            | e Sequence       | 0                            |                 |                  | *Action  | Position Change             |                | ~             |                  |
|                              |                     | HR Status        | Active                       |                 |                  | *Reason  | Transfer to Constitutiona   | l Off          | ~             |                  |
|                              | Pa                  | yroll Status     | Active                       |                 |                  |          |                             |                |               |                  |
| 🟦 OnBoarding 🗸 🗸             | Posit               | tion Number      | 00003202                     | CI              | ERK 4            |          |                             | Current        |               |                  |
|                              | Positio             | n Entry Date     | 08/21/2023<br>Osition Manage | ement Record    |                  |          |                             |                |               |                  |
|                              | Regula              | tory Region      | USA                          | Un              | ted States       |          |                             |                |               |                  |
|                              |                     | Company          | EL                           | Ele             | ctions           |          |                             |                |               |                  |
|                              | B                   | usiness Unit     | EL                           | Ele             | ctions           |          |                             |                |               |                  |
|                              |                     | Department       | EL05030000                   | VO              | TING EQUIPMENT   | MANAGEME | ENT                         |                |               |                  |
|                              | Departmen           | t Entry Date     | 08/21/2023                   |                 |                  |          |                             |                |               |                  |
|                              |                     | Location         | EL00000001                   | 270             | 00 NW 87TH AVE ( | Bay 3)   |                             |                |               |                  |
|                              | Estal               | olishment ID     | MDC                          | Mia             | imi Dade County  |          | Date Created                | 11/07/2024     |               |                  |
|                              | La                  | st Start Date    | 06/18/2001                   |                 |                  |          |                             |                |               |                  |
|                              | Expected J          | ob End Date      |                              |                 |                  |          |                             |                |               |                  |
|                              | Jak Data            | Feedore          | ment Data                    | Farrie          | as Distribution  |          | enefite Dreaman Darti-infi  |                | o Adiusta - 1 | Datas            |
|                              | JOD Data            | ⊏mpioyr          | neni Dala                    | Eamin           | ys Distribution  | В        | enenis Frogram Participatio | on Creditabl   | e Aujusted I  | Jales            |
|                              | Save Return         | to Search        | Notify Ref                   | resh            |                  |          |                             | Update/Display | Include       | History          |
|                              | Work Location   Job | nformation       | Job Labor   Payroll          | I   Salary Plar | Compensation     |          |                             |                | line to       |                  |

- 6. Enter the applicable **Effective Date**.
  - Note: The Effective Date for terminations must be one day after the employee's last day.

| C Human Resources (HCM) |                                 |                         | HR Administration          |          |                               |                |           | <b>*</b> | 2 :        |
|-------------------------|---------------------------------|-------------------------|----------------------------|----------|-------------------------------|----------------|-----------|----------|------------|
| bob Information         | Work Location Job Inf           | ormation Job Labor      | Payroll Salary Plan        | Compens  | sation                        | New Wind       | low   H   | lelp     | Personalia |
| Job Data                | Marcala Diaz                    |                         | Empl ID 00                 | 143546   |                               |                |           |          |            |
| Workforce Job Summary   | Employee                        |                         |                            |          |                               |                |           |          |            |
| Manage Employee Profile | Work Location Details ⑦         |                         |                            |          | C                             | २ । ॥ । 1      | of 2 🗸    | •        | <b>▶</b> [ |
| Headcount               | ~ * * Effective D               | ate  11/25/2024         |                            |          |                               | Go To Row      | ,         | +        | -          |
| Labor Administration    | ✓ Effective Seque               | nce 0                   |                            | *Action  | Position Change               |                | ~         |          |            |
| LUD Configuration       | HR Sta                          | itus Active             |                            | *Reason  | Transfer to Constitutional (  | Off            | ~         |          |            |
|                         | Payroll Sta                     | itus Active             |                            |          |                               | Current        |           |          |            |
| OnBoarding              | Position Num                    | ber 00003202            |                            |          |                               | ounone         |           |          |            |
|                         | Position Entry I                | ate 08/21/2023          | ment Record                |          |                               |                |           |          |            |
|                         | Regulatory Reg                  | ion USA                 | United States              |          |                               |                |           |          |            |
|                         | Comp                            | any EL                  | Elections                  |          |                               |                |           |          |            |
|                         | Business                        | Jnit EL                 | Elections                  |          |                               |                |           |          |            |
|                         | Departm                         | ent EL05030000          | VOTING EQUIPMENT N         | IANAGEME | ENT                           |                |           |          |            |
|                         | Department Entry D              | ate 08/21/2023          |                            |          |                               |                |           |          |            |
|                         | Loca                            | tion EL00000001         | 2700 NW 87TH AVE (Ba       | y 3)     |                               |                |           |          |            |
|                         | Establishmen                    | t ID MDC                | Miami Dade County          |          | Date Created                  | 11/25/2024     |           |          |            |
|                         | Last Start E                    | ate 06/18/2001          |                            |          |                               |                |           |          |            |
|                         | Expected Job End D              | Date                    |                            |          |                               |                |           |          |            |
|                         |                                 |                         |                            |          |                               |                |           |          |            |
|                         | Job Data En                     | nployment Data          | Earnings Distribution      | B        | enefits Program Participation | Creditat       | ole Adjus | ited Dat | tes        |
|                         | Save Return to Searc            | h Notify Refr           | esh                        |          |                               | Update/Display | Inclu     | ude Hi:  | story      |
|                         |                                 |                         |                            |          |                               |                |           |          |            |
|                         | Work Location   Job Information | n   Job Labor   Payroll | Salary Plan   Compensation |          |                               |                |           |          |            |

#### 7. Action list selections

- For Retirements
  - Select Retirement
- For Resignations / Involuntary Separation
  - Select Termination
- For Leave of Absence
  - Select Leave of Absence
- For Leave of Absence Return
  - Select Return From Leave

| Human Resources (HCM)   |                            |                     |                 | HR Admin     | istration      |          |                                                  |                 | Â        | $\sim$  | :     |
|-------------------------|----------------------------|---------------------|-----------------|--------------|----------------|----------|--------------------------------------------------|-----------------|----------|---------|-------|
| Job Information         |                            |                     | · · · · ·       |              |                |          |                                                  | New Windo       | w   Help | Pers    | onali |
|                         | WORK Location              | Job Information     | JOD Labor       | Payroll      | Salary Plan    | Compens  | ation                                            |                 |          |         |       |
| Job Data                | Marcela Diaz               |                     |                 |              | Empl ID (      | 0143546  |                                                  |                 |          |         |       |
| Workforce Job Summary   | Employee                   |                     |                 |              |                |          |                                                  |                 |          |         |       |
| Manage Employee Profile | Work Location D            | etails ⑦            |                 |              |                |          | Q                                                | I II 10         | f 2 🗸 🕨  | Þ       |       |
| Headcount               | < n                        | Effective Date 11/2 | 25/2024         |              |                |          |                                                  | Go To Row       | +        | -       |       |
| Labor Administration    | <ul> <li>Effect</li> </ul> | ive Sequence        | 0               |              |                | *Action  | Position Change                                  |                 | ~        |         |       |
| HR Configuration        | ,                          | HR Status Act       | ive             |              |                | *Reason  | Hire                                             |                 | <b>^</b> |         |       |
|                         | - 1                        | Payroll Status Act  | ive             |              |                |          | Leave of Absence<br>Long Term Disability with Pa | iy              |          |         |       |
| 🐮 OnBoarding 📃 🥆        | Pos                        | sition Number 000   | 03202           | 015          |                |          | Paid Leave of Absence                            |                 |          |         |       |
|                         | Positi                     | on Entry Date 08/   | 21/2023         | GLE          | KK 4           |          | Parental Leave<br>Pay Rate Change                |                 |          |         |       |
|                         |                            | 01                  | Position Manage | ement Record |                |          | Position Change                                  |                 |          |         |       |
|                         | Regu                       | latory Region US    | A               | Unit         | ed States      |          | Rehire                                           |                 |          |         |       |
|                         |                            | Company EL          |                 | Elec         | tions          |          | Reinstatement                                    |                 |          |         |       |
|                         |                            | Business Unit EL    |                 | Elec         | tions          |          | Retirement with Pay                              |                 |          |         |       |
|                         |                            | Department ELC      | 5030000         | VOI          | ING EQUIPMENT  | IANAGEME | Return from Disability                           |                 |          |         |       |
|                         | Departme                   | ent Entry Date 08/  | 21/2023         |              |                |          | Return from Leave                                |                 |          |         |       |
|                         | F-4                        | Location EL         | 0000001         | 2700         | INVERTHAVE (   | 5 y 3)   | Short Term Disability with Pa                    | ау              |          |         |       |
|                         | Est                        | ablishment ID       | 0               | Miar         | ni Dade County |          | Status Change                                    |                 |          |         |       |
|                         | L                          | ast Start Date 06/  | 18/2001         |              |                |          | Suspension                                       |                 |          |         |       |
|                         | Expected                   | Job End Date        | 10.2001         |              |                |          | Terminated with Benefits                         |                 |          |         |       |
|                         | Expected                   | COD LING Date       |                 |              |                |          | Termination                                      |                 |          |         |       |
|                         |                            |                     |                 |              |                |          | Transfer                                         |                 | ļ.       |         |       |
|                         | Job Data                   | Employment          | Data            | Earning      | s Distribution |          | fte Diegen Derficientier                         | On distant      | justed   | Dates   |       |
|                         | Job Data                   | Job End Date        | Data            | Earning      | s Distribution |          | Terminated with Pay<br>Termination<br>Transfer   | <u>Geodiada</u> | justed   | Dates   |       |
|                         | Save                       | n to Search         | lotify Ref      | resh         |                |          |                                                  | Update/Display  | Include  | History |       |

#### 8. Reasons list selections

- For Retirements
  - Select the applicable retirement Reason from the list, such as Retirement or Retired end of DROP.

**Note**: The initiation of DROP is done through Central HR Benefits.

- For Resignations / Involuntary Separation
  - Select Termination
- For Leave of Absence
  - Select Leave of Absence
- For Leave of Absence Return
  - Select Return From Leave

| K Human Resources (HCM) |                |                    |                         | HR Admin     | istration         |                  |                                                                            |                | <b>^</b>      | 2          |
|-------------------------|----------------|--------------------|-------------------------|--------------|-------------------|------------------|----------------------------------------------------------------------------|----------------|---------------|------------|
| Lob Information         | ^ Work Locatio | n Job Informa      | ation Job <u>L</u> abor | Payroll      | Salary Plan       | <u>C</u> ompensa | ation                                                                      | New Windo      | ow   Help     | Personalia |
| Job Data                | Marcela Diaz   |                    |                         |              | Empl ID 0         | 0143546          |                                                                            |                |               |            |
| Workforce Job Summary   | Employee       |                    |                         |              |                   |                  |                                                                            |                |               |            |
| Manage Employee Profile | Work Locatio   | n Details ⑦        |                         |              |                   |                  |                                                                            | Q   H   1      | of 2 🗸 🕨      |            |
| Neadcount               | ~              | *Effective Date    | 11/25/2024              |              |                   |                  |                                                                            | Go To Row      | +             | -          |
| 🕹 Labor Administration  | ~ Ef           | fective Sequence   | 0                       |              |                   | *Action          | Retirement                                                                 |                | *             |            |
| R Configuration         | ~              | HR Status          | Inactive                |              |                   | "Reason          |                                                                            |                | ~             |            |
|                         |                | Payroll Status     | Retired                 |              |                   |                  |                                                                            |                |               |            |
| 🙀 OnBoarding            | ~              | Position Number    | 00003202                | CLE          |                   |                  | <ul> <li>Disability Retirement</li> <li>Line of Duty Disability</li> </ul> |                |               |            |
|                         | Po             | osition Entry Date | 08/21/2023              | ement Record | KK 4              |                  | Retired end of DROP<br>Retirement                                          |                |               |            |
|                         | R              | egulatory Region   | USA                     | Unite        | d States          |                  |                                                                            |                |               |            |
|                         |                | Company            | EL                      | Elect        | ions              |                  |                                                                            |                |               |            |
|                         |                | Business Unit      | EL                      | Elect        | ions              |                  |                                                                            |                |               |            |
|                         |                | Department         | EL05030000              | VOTI         | NG EQUIPMENT      | MANAGEME         | NT                                                                         |                |               |            |
|                         | Depar          | rtment Entry Date  | 08/21/2023              |              |                   |                  |                                                                            |                |               |            |
|                         |                | Location           | EL0000001               | 2700         | NW 87TH AVE (B    | ay 3)            |                                                                            |                |               |            |
|                         |                | Establishment ID   | MDC                     | Miam         | i Dade County     |                  | Date Created                                                               | 11/25/2024     |               |            |
|                         |                | Last Start Date    | 06/18/2001              |              | Termination Da    | te 11/24/20      | )24                                                                        |                |               |            |
|                         | Expec          | ted Job End Date   |                         |              |                   |                  |                                                                            |                |               |            |
|                         |                | ast Date Worked    | 11/24/2024              | □ <b>c</b>   | verride Last Date | Worked           |                                                                            |                |               |            |
|                         | Job Data       | Employ             | ment Data               | Earnings     | Distribution      | Be               | enefits Program Participatior                                              | n Creditabl    | le Adjusted D | ates       |
|                         |                |                    |                         |              |                   |                  |                                                                            |                |               |            |
|                         | Save R         | eturn to Search    | Notify Ref              | fresh        |                   |                  |                                                                            | Update/Display | Include H     | listory    |
|                         |                |                    |                         |              |                   |                  |                                                                            |                |               |            |

42

#### 9. Select the Save button.

| C Human Resources (HCM)                |                       |               |               | HR              | Admini   | istration       |             |              |                 |         |             |              | Â         | 2       |              |
|----------------------------------------|-----------------------|---------------|---------------|-----------------|----------|-----------------|-------------|--------------|-----------------|---------|-------------|--------------|-----------|---------|--------------|
| Job Information                        |                       |               |               |                 |          |                 |             |              |                 |         | Ne          | w Window     | Help      | Pers    | onalize Page |
|                                        | Work Location         | Job Informa   | ation Job L   | abor <u>P</u> a | ayroll   | Salary Plan     | Compen      | sation       |                 |         |             |              |           |         |              |
| Job Data                               | Manada Dian           |               |               |                 |          | Empl ID         | 00143546    |              |                 |         |             |              |           |         |              |
| Workforce Job Summary                  | Employee              |               |               |                 |          |                 | 00110010    |              |                 |         |             |              |           |         |              |
| Manage Employee Profile                | Work Location Det     | ails          |               |                 |          |                 |             |              |                 | Q       |             | 1 of 2       | • •       |         |              |
| Meadcount ~                            | ^Ef                   | fective Date  | 11/25/2024    |                 |          |                 |             |              |                 | (       | Go          | To Row       | +         | -       |              |
| 🕹 Labor Administration 🛛 🗸 🗸           | Effectiv              | e Sequence    | 0             |                 |          |                 | *Action     | Retiren      | nent            |         |             | ~            |           |         |              |
| AR Configuration                       |                       | HR Status     | Inactive      |                 |          |                 | *Reason     | Retirem      | nent            |         |             | ~            | ]         |         |              |
| ···· · · · · · · · · · · · · · · · · · | Pa                    | yroll Status  | Retired       |                 |          |                 |             |              |                 |         |             |              |           |         |              |
| 🐞 OnBoarding 🗸 🗸                       | Posit                 | ion Number    | 00003202      |                 | CLEF     | RK 4            |             |              |                 | C       | urrent      |              |           |         |              |
|                                        | Position              | n Entry Date  | 08/21/2023    | inagement R     | Record   |                 |             |              |                 |         |             |              |           |         |              |
|                                        | Regula                | tory Region   | USA           |                 | Unite    | d States        |             |              |                 |         |             |              |           |         |              |
|                                        |                       | Company       | EL            |                 | Electi   | ions            |             |              |                 |         |             |              |           |         |              |
|                                        | Bu                    | isiness Unit  | EL            |                 | Electi   | ons             |             |              |                 |         |             |              |           |         |              |
|                                        |                       | Department    | EL05030000    |                 | VOTI     | NG EQUIPMENT    | MANAGEMI    | ENT          |                 |         |             |              |           |         |              |
|                                        | Departmen             | t Entry Date  | 08/21/2023    |                 |          |                 |             |              |                 |         |             |              |           |         |              |
|                                        |                       | Location      | EL0000001     |                 | 2700     | NW 87TH AVE (   | Bay 3)      |              |                 |         |             |              |           |         |              |
|                                        | Estat                 | lishment ID   | MDC           |                 | Miam     | i Dade County   |             |              | Date Creat      | ed 11/2 | 25/2024     |              |           |         |              |
|                                        | Las                   | st Start Date | 06/18/2001    |                 |          | Termination D   | ate 11/24/2 | 2024         |                 |         |             |              |           |         |              |
|                                        | Expected J            | ob End Date   |               |                 |          |                 |             |              |                 |         |             |              |           |         |              |
|                                        | Last D                | ate Worked    | 11/24/2024    |                 | 0        | verride Last Da | te Worked   |              |                 |         |             |              |           |         |              |
|                                        | Job Data              | Employ        | ment Data     |                 | Earnings | Distribution    | E           | Benefits Pro | ogram Participa | tion    | C           | Creditable A | djusted E | )ates   |              |
|                                        | Save Return           | to Search     | Notify        | Refresh         |          |                 |             |              |                 | ι       | Jpdate/Disp | olay         | Include I | listory |              |
|                                        | Work Location   Job I | nformation    | Job Labor   P | ayroll   Sala   | ary Plan | Compensation    | 1           |              |                 |         |             |              |           |         |              |

Date.

10. Notice the Termination Date is one day prior to the Effective

| C Human Resources (HCM) | HR Administration                                                                               |            |     |
|-------------------------|-------------------------------------------------------------------------------------------------|------------|-----|
| Sob Information         | Work Location Job Information Job Labor Payroll Salary Plan Compensation                        | elp   Pers | sor |
| Job Data                |                                                                                                 |            |     |
| Workforce Job Summary   | Marcela Diaz Empi ID 00143546<br>Employee                                                       |            |     |
| Manage Employee Profile | Work Location Details <sup>(</sup> ) Q     4 4 1 of 2 v                                         |            |     |
| Neadcount               | Ceffective Date 11/25/2024                                                                      | + -        |     |
| 🕹 Labor Administration  | Effective Sequence 0 *Action Retirement                                                         |            |     |
| HR Configuration        | HR Status Inactive *Reason Retirement •                                                         |            |     |
|                         | Payroll Status Retired                                                                          |            |     |
| in OnBoarding           | Position Number 00003202 CLERK 4                                                                |            |     |
|                         | Position Entry Date 08/21/2023                                                                  |            |     |
|                         | Regulatory Region USA United States                                                             |            |     |
|                         | Company EL Elections                                                                            |            |     |
|                         | Business Unit EL Elections                                                                      |            |     |
|                         | Department EL05030000 VOTING EQUIPMENT MANAGEMENT                                               |            |     |
|                         | Department Entry Date 08/21/2023                                                                |            |     |
|                         | Location EL0000001 2700 NW 87TH AVE (Bay 3)                                                     |            |     |
|                         | Establishment ID MDC Miami Dade County Date Created 11/25/2024                                  |            |     |
|                         | Last Start Date 06/18/2001 Termination Date 11/24/2024                                          |            |     |
|                         | Expected Job End Date                                                                           |            |     |
|                         | Override Last Date Worked     11/24/2024                                                        |            |     |
|                         | Job Data Employment Data Earnings Distribution Benefits Program Participation Creditable Adjust | ed Dates   |     |
|                         | Save Return to Search Notify Refresh Update/Display Inclu                                       | de History |     |
|                         | Work Location   Job Information   Job Labor   Payroll   Salary Plan   Compensation              |            |     |

11. Navigate to the Maintain Time Reporter Data page via Navbar: Human Capital Management (HCM) > Time and Labor > Enroll Time Reporters > Maintain Time Reporter Data

| ( OME                       |                                            | Maintain Time Reporter Data |                |
|-----------------------------|--------------------------------------------|-----------------------------|----------------|
| Asiatain Tinas Damast       | - D-4-                                     |                             | New Window   H |
|                             | r Data                                     | liet of all values          |                |
|                             | and click Search. Leave fields blank for a |                             |                |
| Find an Existing value      |                                            |                             |                |
| Search Criteria             |                                            |                             |                |
| Empl ID                     | begins with 🖌                              |                             |                |
| Name                        | begins with 🖌                              |                             |                |
| Last Name                   | begins with 🗸                              |                             |                |
| Business Unit               | begins with 🖌                              |                             |                |
| Department                  | begins with 🗸                              |                             |                |
| Workgroup                   | begins with 🗸                              |                             |                |
| Organizational Relationship | = •                                        | ~                           |                |
| Include History Case S      | ensitive                                   |                             |                |

12. Enter the applicable search parameters.

13. Select the Search button.

| <b>COME</b>                    | Mai                                                           | ntain Time Reporter Data |       | :      | MENU |
|--------------------------------|---------------------------------------------------------------|--------------------------|-------|--------|------|
| M : ( : = = = = (              | 2.4                                                           |                          | New V | Vindow | Help |
| Maintain Time Report           | Data                                                          |                          |       |        |      |
| Enter any information you have | nd click Search. Leave fields blank for a list of all values. |                          |       |        |      |
| Find an Existing Value         |                                                               |                          |       |        |      |
| ▼ Search Criteria              |                                                               |                          |       |        |      |
| Empl ID                        | begins with 🗸                                                 |                          |       |        |      |
| Name                           | begins with 🗸                                                 |                          |       |        |      |
| Last Name                      | begins with 🗸                                                 |                          |       |        |      |
| Business Unit                  | begins with 🗸                                                 |                          |       |        |      |
| Department                     | begins with 🐱                                                 |                          |       |        |      |
| Workgroup                      | begins with 🗸                                                 |                          |       |        |      |
| Organizational Relationship    | = •                                                           |                          |       |        |      |
| □Include History □Case S       | nsitive                                                       |                          |       |        |      |
| Search Clear Basi              | Search 🖉 Save Search Criteria                                 |                          |       |        |      |

#### 14. Select the Add button.

| OME                         |                       | Main                         | tain Time Reporter Data          | <u> </u>                       |
|-----------------------------|-----------------------|------------------------------|----------------------------------|--------------------------------|
|                             |                       |                              |                                  | New Window   Help   Personaliz |
| Maintain Time Reporter D    | ata                   |                              |                                  |                                |
| Marcela Diaz                |                       | ID 00143546                  |                                  |                                |
| Organizational Relationship | Employee              | Badge Detail                 | Group Membership                 |                                |
| Time Reporter Data          |                       | (                            | Q    4 4 1 of 1 🕶 🕨 🗏   View All |                                |
| *Effective Date             | 08/21/2023            |                              | *Status Active                   |                                |
| *Time Reporter Type         | Elapsed Time Reporter | ~                            | Pavroll                          |                                |
| Elapsed Time Template       | MDCELAPSED Q          | ni Dada Osaman Elanard Taral | Send Time to Payroll             |                                |
|                             | Ivilar                | ni Dade Common Elapsed I mpi |                                  |                                |
| Punch Time Template         | ~                     |                              |                                  |                                |
| Time Period ID              | Q                     |                              | Commitment Accounting            |                                |
| *Workgroup                  | K-NJB Q               | Bargaining Unit K - Non JB   | For Taskgroup                    |                                |
| *Taskgroup                  | PSNONCATSK Q          | Commitment Accounting        |                                  |                                |
| Task Profile ID             | Q                     |                              |                                  |                                |
| TCD Group                   | Q                     |                              |                                  |                                |
| Restriction Profile ID      | ٩                     |                              |                                  |                                |
| Rule Element 1              | Q                     |                              |                                  |                                |
| Rule Element 2              | Q                     |                              |                                  |                                |
| Rule Element 3              | Q                     |                              |                                  |                                |
| Rule Element 4              | Q                     |                              |                                  |                                |
| Rule Element 5              | Q                     |                              |                                  |                                |
| Time Zone                   | EST Q                 |                              |                                  |                                |
|                             | Eas                   | tern Time (US)               |                                  |                                |
| Save Return to Search       | Notify Refresh        |                              | Update/Display Include History   |                                |

47

#### 15. Select Inactive from the Status dropdown.

| Maintain Time Reporter D    | ata                   |                                |                                                        |          |
|-----------------------------|-----------------------|--------------------------------|--------------------------------------------------------|----------|
| Marcela Diaz                |                       | ID 00143546                    |                                                        |          |
| Organizational Relationship | Employee              | Badge Detail                   | Group Membership                                       |          |
| Time Reporter Data          |                       |                                | Q    4 4 1 of 2 • • •     V                            | View All |
| *Effective Date             | 11/25/2024            | ¢                              | *Status Active -                                       |          |
| *Time Reporter Type         | Elapsed Time Reporter | r 🗸                            | Active                                                 |          |
| Elapsed Time Template       | MDCELAPSED Q          | Miami Dade Common Elapsed Tmpl | Send Time to Payroll                                   |          |
| Punch Time Template         | Q                     |                                |                                                        |          |
| Time Period ID              | ۹                     |                                | Commitment Accounting                                  |          |
| *Workgroup                  | K-NJB Q               | Bargaining Unit K - Non JB     | <ul><li>For Taskgroup</li><li>For Department</li></ul> |          |
| *Taskgroup                  | PSNONCATSK Q          | to Commitment Accounting       |                                                        |          |
| Task Profile ID             | ٩                     |                                |                                                        |          |
| TCD Group                   | Q                     |                                |                                                        |          |
| Restriction Profile ID      | ٩                     |                                |                                                        |          |
| Rule Element 1              | ۹                     |                                |                                                        |          |
| Rule Element 2              | ۹                     |                                |                                                        |          |
| Rule Element 3              | Q                     |                                |                                                        |          |
| Rule Element 4              | Q                     |                                |                                                        |          |
| Rule Element 5              | ٩                     |                                |                                                        |          |
| Time Zone                   | EST Q                 |                                |                                                        |          |
|                             |                       | Eastern Time (US)              |                                                        |          |

48

#### 16. Select the Save button.

| OME                         | Maintain Time Reporter Data                       |                                |
|-----------------------------|---------------------------------------------------|--------------------------------|
|                             |                                                   | New Window   Help   Personaliz |
| Maintain Time Reporter D    | ata                                               |                                |
| Marcela Diaz                | ID 00143546                                       |                                |
| Organizational Relationship | Employee Badge Detail Group Membership            |                                |
| Time Reporter Data          | Q i i4 4 1 of 2 ▼ ▶ ▶ i View All                  |                                |
| *Effective Date             | 11/25/2024 🛗 ° Status Inactive 🗸 🛨 🗖              |                                |
| *Time Reporter Type         | Elapsed Time Reporter                             |                                |
| Elapsed Time Template       | MDCELAPSED Q                                      |                                |
|                             | Miami Dade Common Elapsed Tmpl                    |                                |
| Punch Time Template         | Q                                                 |                                |
| Time Period ID              | Q Commitment Accounting                           |                                |
| *Workgroup                  | K-NJB Q Bargaining Unit K - Non JB For Department |                                |
| *Taskgroup                  | PSNONCATSK Q Commitment Accounting                |                                |
| Task Profile ID             | Q                                                 |                                |
| TCD Group                   | Q                                                 |                                |
| Restriction Profile ID      | Q                                                 |                                |
| Rule Element 1              | Q                                                 |                                |
| Rule Element 2              | ٩                                                 |                                |
| Rule Element 3              | Q                                                 |                                |
| Rule Element 4              | Q                                                 |                                |
| Rule Element 5              |                                                   |                                |
| Time Zone                   | EST Q                                             |                                |
|                             | Eastern Time (US)                                 |                                |
| Save Return to Search       | Notify Refresh Update/Display Include History     |                                |

#### Lesson 2: Activities and Exercises

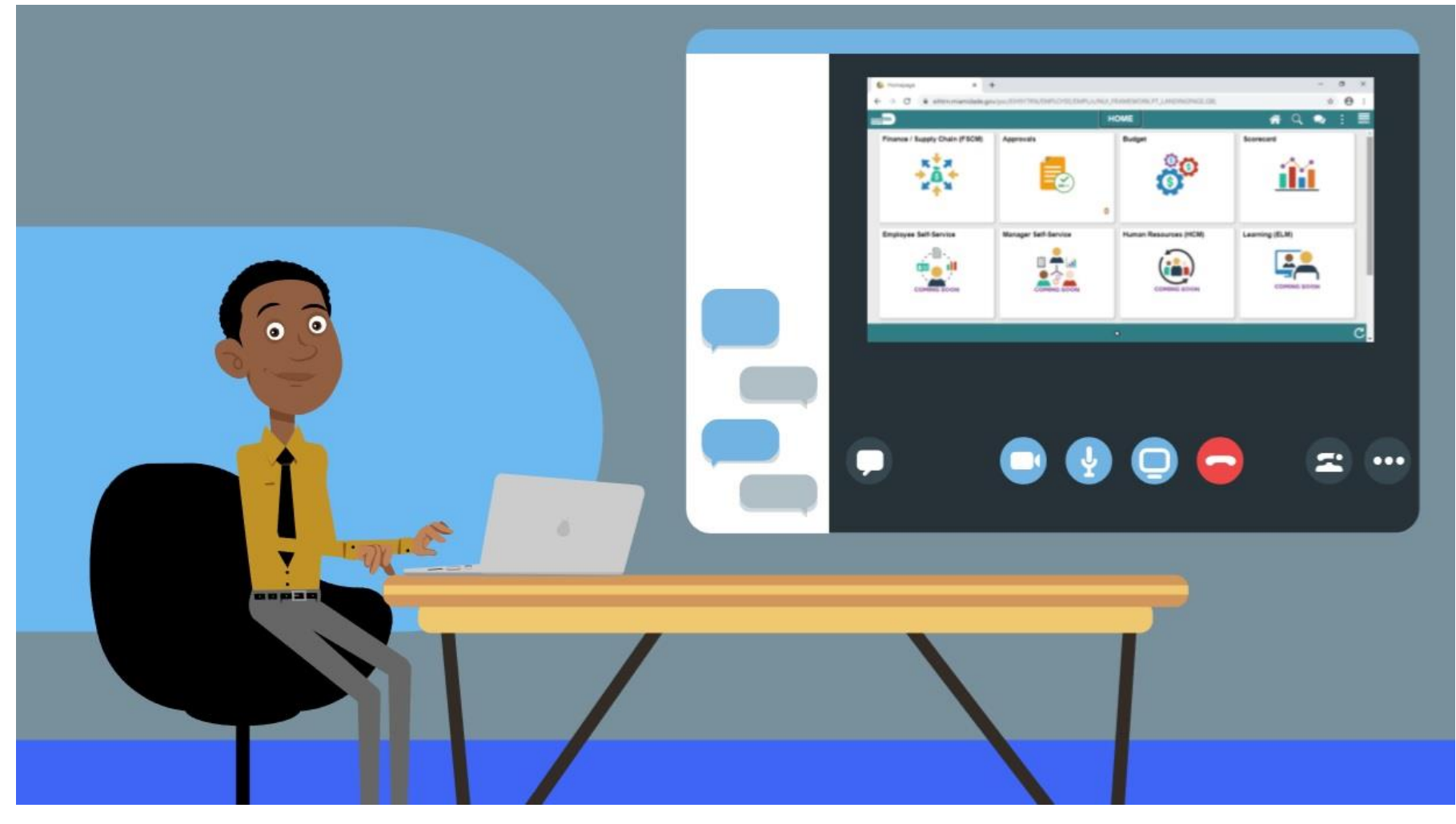

ILAMI-DADE

#### Lesson 2: Lesson Summary

Now that you have completed the Submit Retirement and Voluntary/Involuntary Separation Transactions lesson, you should be able to:

- Complete a Voluntary / Involuntary Separation Transaction
- Complete a Leave of Absence Transaction
- Complete a Leave of Absence Return Transaction

## Module 3: Course Summary

#### **Module Topics**

**Course Content Summary** 

Additional Training and Job Aids

Course Summary

# **Course Content Summary**

Congratulations on completing the Update Team Information course. You now understand:

- Record and Manage Disciplinary Records of Employees
- Record Retirement, Separation, and Leave of Absence Transactions

For more information on INFORMS, please visit Miamidade.gov/informs

# Additional Training and Job Aids

Other training materials, related to this topic, include:

- DPR 301 ePerformance Management (Employee Performance Evaluation)
- DPR 302 Personnel Changes
- DPR 303 Time Management
- DPR 321 Recruitment

You also have the following resources available to you:

- Job Aids
  - Submit a Retirement Request
  - Submit Retirement and Voluntary Involuntary Separation (DPR)
  - Submit a LOA Request
  - Submit a LOA Return Request

For additional information, be sure to visit: <a>www.miamidade.gov/informs</a>

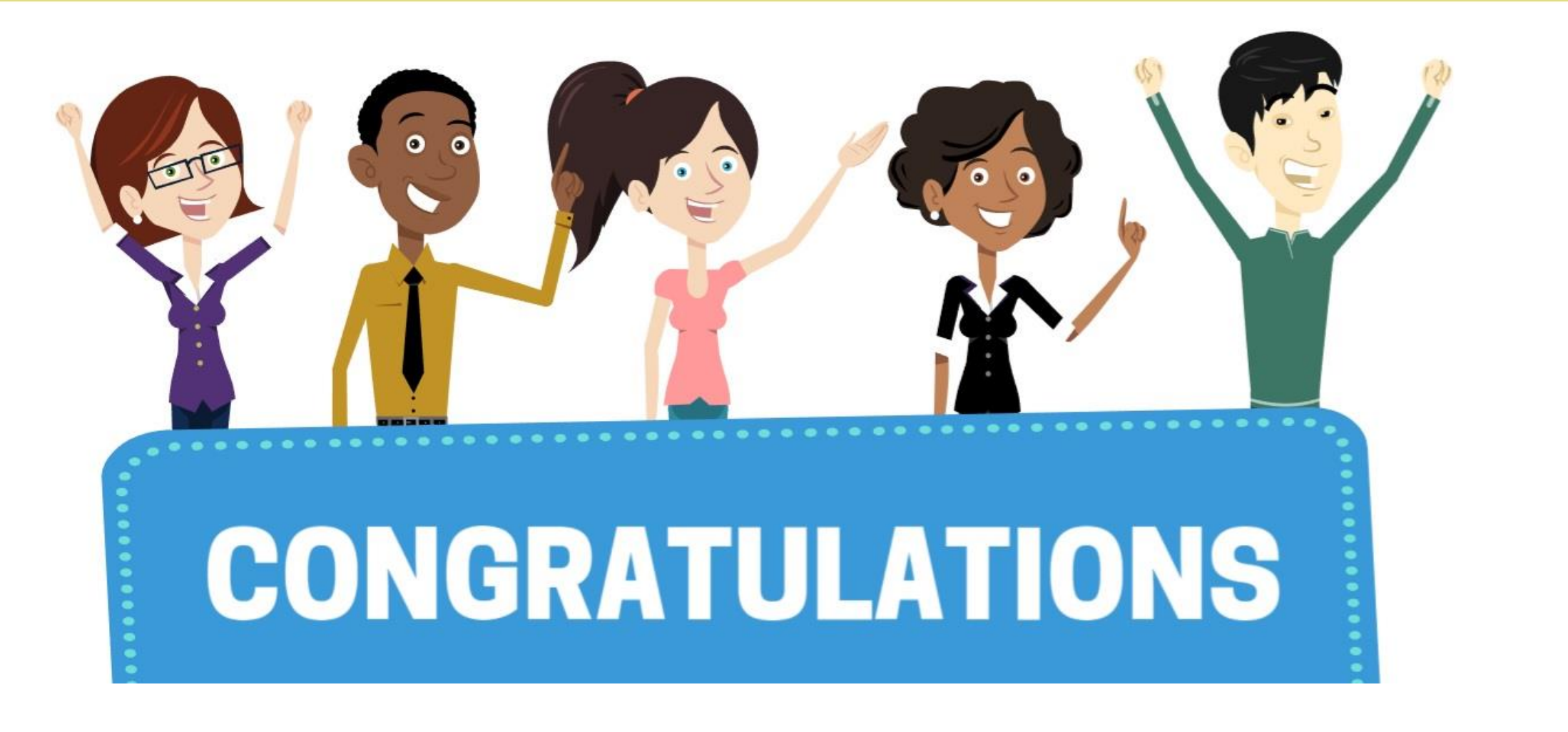

Congratulations on successfully completing the Update Team Information course!

**DPR 304 - Updating Team Information**